# Evaluation SOP (ESOP) Dashboards and TEI Reports User Guide

There are two ways to generate an ESoP Report in DATIM: From the SRE Dashboard or through the TEI Reports.

### ESOP Dashboards in DATIM

There are several custom dashboards to examine new and ongoing ESoP activities throughout the activity's lifecycle. You will also be able to view information about recently completed adherence checklists.

Below are detailed instructions on how to access ESoP Dashboards:

- 1. Login to DATIM
- 2. Navigate to the 'SRE Dashboard' in the ribbon on the top

| DATIM - Dashboard                                                        |                                                                                                    |                                                                                                    |                                             | , ■** ビ 🗰                                                               |
|--------------------------------------------------------------------------|----------------------------------------------------------------------------------------------------|----------------------------------------------------------------------------------------------------|---------------------------------------------|-------------------------------------------------------------------------|
| Q Search for a dashboard - Welcome to DATIM - COP19/FY:                  | Y20 1. Clinical Cascade Dashboard COP19/FY20 2.                                                                                                    | Testing Dashboard COP19/FY20 3. Treatm                                                                                                    | ent Dashboard COP19/FY20 4. PMTCT Dash      | board                                                                   |
| COP19/FY20 5. Key Pops and Prevention Dashboard COP19/FY20 6. Ce         | ervical Cancer Dashboard COP19/FY20 7. TB Case                                                                                                    | ade Dashboard COP20 Analysis COP2                                                                                                    | 0/FY21 1. Clinical Cascade Dashboard COP2   | 0/FY21 2. Testing Dashboard                                             |
| COP20/FY21 3. Treatment Dashboard COP20/FY21 4. PMTCT Dashboard          | ard COP20/FY21 5. Key Pops and Prevention Dash                                                                                                    | COP20/FY21 6. Cervical Cancer Dash                                                                                                    | board COP20/FY21 7. TB Cascade Dashboa      | rd COP21 Planning Reference                                             |
| COP21/FY22 1. Clinical Cascade Dashboard COP21/FY22 2. Testing Dashboard | ashboard COP21/FY22 3. Treatment Dashboard                                                                                                    | COP21/FY22 4. PMTCT Dashboard COP2                                                                                                    | 1/FY22 5. Key Pops and Prevention Dashboard | COP21/FY22 6. Cervical Cancer Dashbo                                    |
| COP21/FY22 7. TB Dashboard COP22 Planning Reference Data App             | pprovals Dashboard Dedupe dashboard (Results)                                                                                                    | MER Result & Target Review Favorites                                                                                                    | RE Dashboard World AIDS Day Review          |                                                                         |
|                                                                          | сис-гелчак project achieve fit polycol<br>DTo what activities<br>information online information online information online information online information online information online information online information online information online information online information online information on information on informa | is and goal?,<br>bab assays and lab equipment                                                                                                    |                                             | trengtnening                                                            |
|                                                                          | practice or knowled                                                                                                    | ge of results.                                                                                                    |                                             |                                                                         |
|                                                                          | based financing on<br>performance of HIV                                                                                                    | and TR                                                                                                    |                                             |                                                                         |
| ESOP Planning Updates FY22                                               |                                                                                                    |                                                                                                    |                                             |                                                                         |
| Status<br># podate<br>date date date date date date date date            | R • ESOP USG<br>agency<br>funding<br>evaluation e ESOP Evaluation<br>title • executions                                                                                                    | ESOP Evaluation implementing mechanism     ESOP Ecological definition implementing for the second definition of the second definition of the | ESOP Primary ESOP Evaluation progress •     | ESOP ESOP ESOP Prianed Prianed of data collection collection collection |
|                                                                          | This pilot study include:<br>pre and post test                                                                                                    | a                                                                                                    |                                             |                                                                         |

- 3. Here is a list of the ESOP analytic reports on the SRE Dashboard:
  - a. ESOP Enrollments FY22 All enrollments entered during the FY22 data entry period
  - b. **ESOP Planning Updates FY22** All Planning Form updates with "FY2022 Q2 or Q4" entered for the 'ESOP FY RP planning form is being created' data element
  - c. **ESOP Semi-Annual Status Updates FY22** All Semi-Annual Status updates with "FY2022 Q2 or Q4" entered for the 'ESOP FY and reporting period of status update' data element
  - d. ESOP Adherence Checklist and ESOP Adherence to Standards FY22 All Adherence Checklists with "FY2022 Q2 or Q4" entered for the 'ESOP FY and Reporting Period Status update\_adhere' data element
  - e. **Completed Evaluations by Agency FY22 (Q2-Q4)** Count of each type of evaluation by agency that were entered as 'completed' in the Semi-Annual Status Update for FY22 Q2 or FY22 Q4

- f. F Data Call Ongoing Evaluations by Type by Agency FY22 All Evaluations entered as Confirmed in COP, Newly Commencing, or Ongoing in the Semi-Annual Status Update for FY22 Q2 or FY22 Q4
- g. **ESOP Deactivated by FY** All evaluations that were entered as deactivated in the Enrollment Form
- ESOP Completed by FY All evaluations that have a completed Adherence Checklist (this means that the Adherence Checklist has been fully filled out and the 'Complete' button at the bottom of the data entry screen has been clicked)
- i. **ESOP Enrollments FY21** same as above but for FY21
- j. **ESOP Planning Updates FY21** same as above but for FY21
- k. ESOP Semi-Annual Status Updates FY21 same as above but for FY21
- ESOP Adherence Checklist and ESOP Adherence to Standards FY21 same as above but for FY21
- m. Completed Evaluations by Agency FY21 (Q2-Q4) same as above but for FY21
- n. F Data Call Ongoing Evaluations by Type by Agency FY21 same as above but for FY21

#### ESOP TEI Report in DATIM

 Navigate to the 'Reports' App by clicking on the 9 dots on the top right of your DATIM homepage

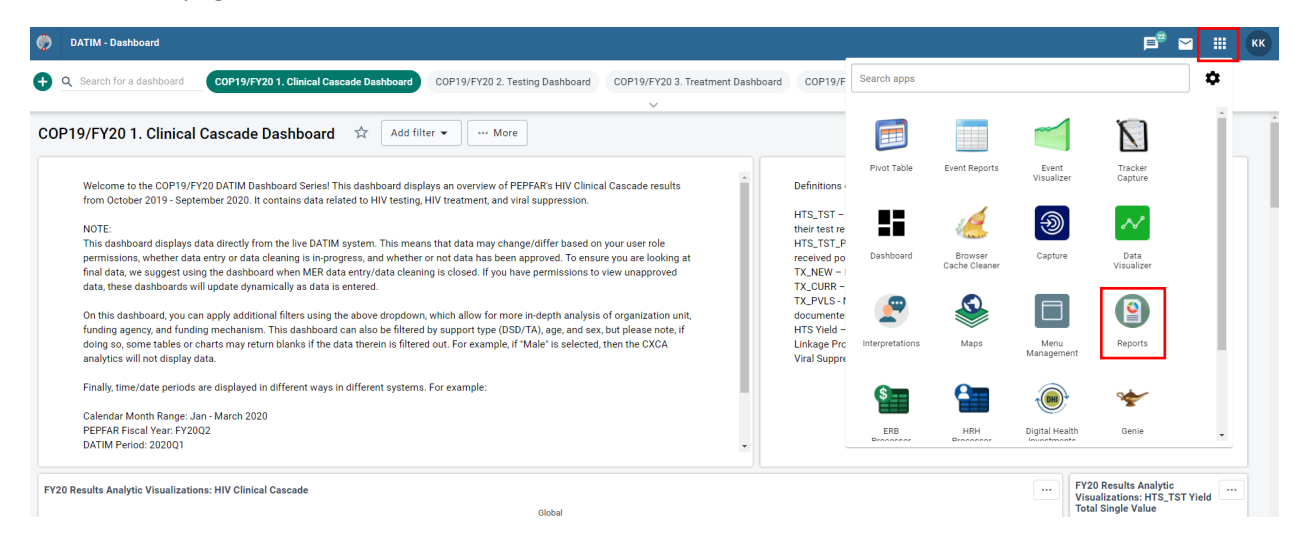

# 2. Click 'Standard Report'

| ٢ | DATIM - Reports                                                                                                    |                                                                                                    | 🥰 🛛 🏭 КК                                                                                                    |
|---|----------------------------------------------------------------------------------------------------|----------------------------------------------------------------------------------------------------|----------------------------------------------------------------------------------------------------|
|   | Standard Report                                                                                                    | Data Set Report                                                                                                    | Reporting Rate Summary                                                                                               |
| L | View and add reports based on the JasperReports library. These can be based<br>on report tables and can be designed in iReport. | View data set reports. These reports are based on data entry screens and will<br>produce a report with aggregated data. | Browse the reporting rates of data sets by organisation unit and period based<br>on various criteria for submission. |
|   | View Reports                                                                                                    | Get Report                                                                                                    | Get Report                                                                                                    |
|   | Resource                                                                                                    | Org unit distribution report                                                                                            |                                                                                                    |
|   | View and add resources. These resources can be uploaded documents or URLs on the web.                                           | Browse the organisation unit distribution report based on the organisation unit group sets and its groups.              |                                                                                                    |
|   | View Resources                                                                                                    | Get Report                                                                                                    |                                                                                                    |
|   |                                                                                                    |                                                                                                    |                                                                                                    |
|   |                                                                                                    |                                                                                                    |                                                                                                    |

3. Find and click 'ESOP Line List'

| ٢  | DATIM - Reports                    |                                      | 22<br>درج |   | КК |
|----|------------------------------------|--------------------------------------|-----------|---|----|
| սե | Standard Report                    | Standard Report                      |           |   |    |
| Ô  | Data Set Report                    | Search                               |           | < | ×  |
|    | Reporting Rate Summary<br>Resource | Name                                 |           |   |    |
| 2  | Org unit distribution report       | All Mechanisms                       |           | : | 4  |
|    |                                    | ESOP Line List                       |           | : |    |
|    |                                    | Integrity Checks Report              |           | : |    |
|    |                                    | MER Results: Narratives (USG) Report |           | : |    |
|    |                                    | MER Targets: Narratives (USG) Report |           | : |    |
|    |                                    | SaSR Line List                       |           | : |    |
|    |                                    | WAD 2017 Report                      |           | : |    |
|    |                                    | WAD 2018 Report                      |           | : |    |
|    |                                    | WAD 2019 Report                      |           | : |    |
|    |                                    | WAD 2020 Report                      |           | : |    |
|    |                                    | WAD 2021 Report                      |           | : |    |

4. Select your OU and click 'Generate Report' – use arrows to expand and collapse geographic areas. Note that SRE activities are reported at the OU level

|                                      | Report parameters                                                                                   |   |
|--------------------------------------|----------------------------------------------------------------------------------------------------|---|
| lame                                 | ▼ □ Global                                                                                          | - |
| ll Mechanisms                        | <ul> <li>■Africa</li> <li>■Angola</li> <li>■Potewana</li> </ul>                                     |   |
| SOP Line List                        | <ul> <li>Burundi</li> <li>Cameroon</li> </ul>                                                       |   |
| ntegrity Checks Report               | <ul> <li>□ Cote d'Ivoire</li> <li>□ Democratic Republic of the Congo</li> <li>□ Eswatini</li> </ul> |   |
| IER Results: Narratives (USG) Report | ► □ Ethiopia<br>► □ Kenya                                                                           |   |
| IER Targets: Narratives (USG) Report | ► □ Lesotno<br>► □ Malawi<br>► □ Mozambique                                                         |   |
| aSR Line List                        | ► □ Namibia<br>► □ Nigeria                                                                          |   |
| VAD 2017 Report                      | ► □ Rwanda<br>► □ South Africa<br>► □ South Sudan                                                   | Ť |
| VAD 2018 Report                      |                                                                                                    |   |
| VAD 2019 Report                      | GENERATE REPORT                                                                                     |   |
| VAD 2020 Report                      | CANCEL                                                                                              |   |

- 5. The report will populate in the browser. Columns have different color headings to indicate which program stage that information is entered.
  - a. Blue headers are from the Enrollment Form
  - b. Red headers are from the Planning Form
  - c. Green headers are from the Semi-Annual Status Update Form
  - d. Purple headers are from the Adherence Checklist Form
- 6. This report can also be downloaded by clicking the 'Download CSV' button on the top right of the page

| TEI Report<br>≤ Page 1 of 5 ≥ |                   |                                   |                                          |                                       |                                                                  |                 |                         | Download CSV                                 |
|-------------------------------|-------------------|-----------------------------------|------------------------------------------|---------------------------------------|------------------------------------------------------------------|-----------------|-------------------------|----------------------------------------------|
| ESOP-SaSR TEI UID             | Organisation Unit | ESOP Is this study<br>deactivated | ESOP If deactivated<br>provide rationale | ESOP USG agency<br>funding evaluation | ESOP First COP<br>year when<br>evaluation funding<br>is approved | Enrollment Date | ESOP OU<br>multicountry | ESOP Expect<br>budget of the e<br>evaluation |
| cokyunvudxc                   | Uganda            |                                   |                                          | HHS/CDC                               |                                                                  | 2020-06-04      | false                   | 0                                            |
| i8U10xY5k0W                   | Vietnam           |                                   |                                          | HHS/CDC                               | FY2018                                                           | 2020-05-26      | false                   | 630000                                       |
| tcvzPKXrqA1                   | Uganda            |                                   |                                          | HHS/CDC                               |                                                                  | 2020-06-04      | false                   | 0                                            |
| 4                             |                   |                                   |                                          |                                       |                                                                  |                 |                         | ,                                            |

< Pone 1 of 5 >

# Using the Downloaded ESOP TEI Report

- 1. Navigating the ESOP TEI Report. Here is where to find the data for each form:
  - a. Enrollment Form Columns A to CP
  - b. Planning Form Columns CQ to CZ
  - c. Semi-Annual Status Update Form Columns DA to DG
  - d. Adherence Checklist Form Columns DH to EU
- 2. Add a filter to Row 1

| File      | Home Insert Draw                 | Page La    | yout For   | rmulas D          | Data Revie   | w View     | Help      |              |                            |             |              |           |            |                          |              |              |                |            |                    |          |             |             |                 |                           | F                          | Comments              |
|-----------|----------------------------------|------------|------------|-------------------|--------------|------------|-----------|--------------|----------------------------|-------------|--------------|-----------|------------|--------------------------|--------------|--------------|----------------|------------|--------------------|----------|-------------|-------------|-----------------|---------------------------|----------------------------|-----------------------|
| ッ<br>く・   | Paste Cut<br>Paste Format Painte | Calib<br>B | ori<br>IU~ | ~ 11<br>  ⊞ ~   ₫ | • A° A'      | = =<br>= = | = »··     | w ⊈§<br>M  ■ | 'rap Text<br>lerge & Centv | er ~ \$     | ral<br>~ % ! | • 18 -8   | Conditio   | onal Forma<br>ng ~ Table | at as<br>Nor | mal<br>itral | Bad<br>Calcula | ition      | Good<br>Check Cell | ۰<br>۲   | Insert<br>v | Delete Form | ΣA<br>Inat II F | utoSum ~<br>II ~<br>ear ~ | A<br>Z<br>Sort &<br>Filter | & Analyze<br>t v Data |
| ondo      | Cipboard                         | 1.0        | ,          | on                | 1.9          |            | 7013      | grimerit     |                            |             | Numbe        |           |            |                          |              |              | yies           |            |                    |          |             | Cens        |                 | Lui                       | 2↓ Sort A                  | to Z                  |
| E16       | $\sim$ : $\times \checkmark f_x$ | HHS/CDC    |            |                   |              |            |           |              |                            |             |              |           |            |                          |              |              |                |            |                    |          |             |             |                 |                           | Z↓ Sort Z                  | to A                  |
|           | B C                              | D          | E          | F                 | G            | н          | 1         | J.           | К                          | L           | м            | N         | 0          | Р                        | Q            | R            | S              | т          | U                  | V        | w           | х           | Y               | Z                         | T Custo                    | m Sort                |
| 1 ESOP-   | GaSI Organisati ESOP Is th       | ESOP If d  | ESOP USO   | G ESOP Fin        | st Enrollmer | ESOP OU    | ESOP Expe | ESOP Con     | ESOP Med                   | ESOP Awa E  | SOP Eval     | ESOP Eval | ESOP Eval  | ESOP Loca                | ESOP Loc     | a ESOP Me    | c ESOP Aw      | a ESOP Eva | ESOP Eva           | ESOP EV  | al ESOP L   | oca ESOP Li | oca ESOP M      | ec ESOP A                 |                            | ESC                   |
| 2 QVchl   | /57 Namibia                      |            | USAID      |                   | ******       | FALSE      |           |              | 13752                      | N           | EASURE       | MEASURE   | EVALUATIO  | FALSE                    | TRUE         |              |                |            |                    |          |             |             |                 |                           | f Eurei                    |                       |
| 3 AgRp7   | nxK Guyana                       |            | HHS/CDC    | FY2016            | ******       | FALSE      | 0         | TRUE         | 100054                     | NU2GGH0 G   | uyana Ci     | Caribbear | 8.57E+08   | TRUE                     | TRUE         |              |                |            |                    |          |             |             |                 |                           | S Clear                    |                       |
| 4 gNKwl   | JA9 Mozambique                   |            | USAID      |                   | ******       | FALSE      | 390000    | FALSE        | 7328                       | M           | IEASURE      | MEASURE   |            |                          |              |              |                |            |                    |          |             |             |                 |                           | Reaps                      |                       |
| 5 i8U10>  | Y5k Vietnam                      |            | HHS/CDC    | FY2018            | ******       | FALSE      | 630000    |              | 82033                      | GH001016 V  | ietnam /     | Vietnam J | 5.55E+08   |                          |              |              |                |            |                    |          |             |             |                 |                           | 10                         | *                     |
| 6 IS9Jbjk | 6d4 Nigeria                      |            | DOD        | FY2021            | ******       | FALSE      | 57420     | TRUE         | 70255                      | W81XWH1H    | enry Jac     | Henry M.  | 1.45E+08   | FALSE                    | FALSE        |              |                |            |                    |          |             |             |                 |                           |                            |                       |
| 7 ezZc6Y  | O8; Vietnam                      |            | HHS/CDC    | FY2019            | ******       | FALSE      | 9516      |              | 18271                      | Н           | CMC DO       | HCMC DO   | 5.55E+08   |                          |              |              |                |            |                    |          |             |             |                 |                           |                            |                       |
| 8 MggA0   | Oqx Angola                       |            | USAID      |                   | *****        | TRUE       | 125000    | TRUE         |                            | U           | NKAGES       |           |            | FALSE                    |              |              |                |            |                    |          |             |             |                 |                           |                            |                       |
| 9 Kx0CO   | LITE Central Asia Region         |            | USAID      |                   | ******       | TRUE       |           |              |                            | 13          | 7067 HIV     | TBD       |            | FALSE                    | FALSE        |              |                |            |                    |          |             |             |                 |                           |                            |                       |
| 10 QvTdC  | jgKį Vietnam                     |            | HHS/CDC    | FY2014            | ******       | FALSE      | 0         |              | 9976                       | GH001016 V  | ietnam /     | VIETNAM   | 5.55E+08   | TRUE                     |              | 18271        | L (            | 0 HCMC DC  | HCMC DO            | H        |             |             |                 |                           |                            |                       |
| 11 XmXJC  | (TW Kenya                        |            | USAID      | FY2015            | ******       | TRUE       | 195279    | TRUE         |                            | AID-OAA- O  | PTIONS       | FHI360    |            | FALSE                    | FALSE        |              |                |            |                    |          |             |             |                 |                           |                            |                       |
| 12 TuLxFf | YuA South Afri FALSE             |            | USAID      | FY2018            | ******       | FALSE      | 1950000   | TRUE         | 18594                      | AIDOAAA: PI | roject SC    | Populatio | 71050090   | FALSE                    | TRUE         |              |                |            |                    |          |             |             |                 |                           |                            |                       |
| 13 IPmfro | RO Cote d'Ivoire                 |            | HHS/HRS    | A FY2017          | ******       | FALSE      | 50000     |              | 18639                      | 0           | oAg          | JHPIEGO   | sites supp | FALSE                    | FALSE        |              |                |            |                    |          |             |             |                 |                           |                            |                       |
| 14 TMirit | QHI South Africa                 |            | USAID      |                   | ******       | FALSE      | 250000    | FALSE        | 70308                      | W           | ITS RHI      | WITS RHI  | 0          | TRUE                     |              |              |                |            |                    |          |             |             |                 |                           |                            |                       |
| 15 f3BsC4 | 47v Lesotho                      |            | USAID      |                   | ******       | FALSE      |           |              |                            | E           | QUIP-Le      | s N/A     |            |                          |              |              |                |            |                    |          |             |             |                 |                           |                            |                       |
| 16 DmBs   | mV Vietnam                       |            | HHS/CDC    | FY2018            | ******       | FALSE      | 0         |              | 82033                      | GH002210 V  | AAC          | Vietnam   | 5.55E+08   |                          |              | 13007        | 7 GH00206      | 5 Vietnam  | Vietnam            | National | Tubercul    | osis Contro | IP 99           | 74 GH0020                 | 61 Ho Chi M                | Ho Chi Minh (         |
| 17 cEHcz0 | VU Kenya                         |            | USAID      |                   | ******       | TRUE       |           |              |                            | 0           | PTIONS       | AVENIR H  | EALTH      | FALSE                    | FALSE        |              |                |            |                    |          |             |             |                 |                           |                            |                       |
| 18 ZQKgG  | Ou'i Mozambique                  |            | USAID      |                   | ******       | FALSE      | 400000    | FALSE        |                            | A           | SPIRES       | FHI360    |            | FALSE                    | FALSE        |              |                |            |                    |          |             |             |                 |                           |                            |                       |
| 19 ucHyu  | 17V Asia Region                  |            | HHS/CDC    |                   | ******       | TRUE       | 45000     |              |                            | 51          | J2GGH0       | 00994-03  |            | FALSE                    | FALSE        |              |                |            |                    |          |             |             |                 |                           |                            |                       |
| 20 09370  | oOa Namibia                      |            | HHS/CDC    | FY2019            | ******       | FALSE      | 210000    | TRUE         | 16771                      | GH001410 N  | amibia M     | Regents o | 94878337   | FALSE                    | TRUE         |              |                |            |                    |          |             |             |                 |                           |                            |                       |

#### 3. Filtering for your OU – Navigate to Column B and select your OU(s) from the drop down

| 81     | v) :                       | $\times \checkmark J$ | x Organ   | nisation Unit |          |           |          |         |          |          |               |               |              |           |          |        |           |           |            |          |            |            |        |           |            |             |             | ~  |
|--------|----------------------------|-----------------------|-----------|---------------|----------|-----------|----------|---------|----------|----------|---------------|---------------|--------------|-----------|----------|--------|-----------|-----------|------------|----------|------------|------------|--------|-----------|------------|-------------|-------------|----|
|        | A E                        | вс                    | D         | E             | F        | G         | н        | 1       | 1        | к        | L             | м             | 0            | P         | Q        | R      | s         | т         | U          | V        | W          | ×          | Y      | z         | AA         | AB          | AC          |    |
| 1 ESC  | P-S v Orga                 | ni: • ESOP            | Is 👻 ESOP | If Y ESOP U   | ESOP F   | Enrolln * | ESOP O - | ESOP E  | ESOP C 👻 | ESOP N * | ESOP A * ESO  | P E 💌 ESOF    | E ESOP I     | ESOP      | ESOP L   | ESOP N | ESOP A    | ESOP E    | ESOP E     | ESOP E   | ESOP Le    | ESOP LC    | ESOP N | ESOP A    | ESOP E     | ESOP E      | ESOP E      | ES |
| 2↓ so  | rt A to Z                  |                       |           | USAID         |          | *****     | FALSE    |         |          | 13752    | . MEA         | SURE MEA      | SURE EVALU   | ATIC FAL  | E TRUE   |        |           |           |            |          |            |            |        |           |            |             |             |    |
| Z   ce | 4710 0                     |                       |           | HHS/CDC       | FY2016   | *****     | FALSE    | 0       | TRUE     | 100054   | NU2GGH0 Guy   | ana C/ Carib  | bean 8.57E   | +08 TRU   | E TRUE   |        |           |           |            |          |            |            |        |           |            |             |             |    |
| A4 35  | 10 Z 10 M                  |                       |           | USAID         |          | *****     | FALSE    | 390000  | FALSE    | 7328     | MEA           | SURE MEA      | SURE         |           |          |        |           |           |            |          |            |            |        |           |            |             |             |    |
| Sor    | by Color                   |                       |           | HHS/CDC       | FY2018   | *****     | FALSE    | 630000  |          | 82033    | GH001016 Vie  | nam / Viet    | nam / 5.55E  | +08       |          |        |           |           |            |          |            |            |        |           |            |             |             |    |
| She    | et <u>V</u> iew            |                       |           | DOD           | FY2021   | nununun   | FALSE    | 57420   | TRUE     | 70255    | W81XWH1Her    | ry Jacl Heni  | y M 1.45E    | +08 FAL   | SE FALSE |        |           |           |            |          |            |            |        |           |            |             |             |    |
| 20     |                            |                       | - 11-52   | HHS/CDC       | FY2019   | ******    | FALSE    | 9516    |          | 18271    | HCM           | IC DOI HCM    | C DOI 5.55E  | +08       |          |        |           |           |            |          |            |            |        |           |            |             |             |    |
| 1× 5   | car Filter From            | n Organisaux          |           | USAID         |          | *****     | TRUE     | 125000  | TRUE     |          | LIN           | AGES          |              | FAL       | SE .     |        |           |           |            |          |            |            |        |           |            |             |             |    |
| Filte  | r by Color                 |                       |           | > USAID       |          | ******    | TRUE     |         |          |          | 170           | 57 HIV TBD    |              | FAU       | SE FALSE |        |           |           |            |          |            |            |        |           |            |             |             |    |
| Text   | Eilters                    |                       |           | > HHS/CDC     | FY2014   | ******    | FALSE    | 0       |          | 9976     | GH001016 Vie  | nam / VIET    | VAM 5.55E    | +08 TRU   | E        | 1827   | 1         | 0 HCMC DC | DI HCMC DO | ЭН       |            |            |        |           |            |             |             |    |
| Sez    | rch                        |                       | (         | USAID         | FY2015   | *****     | TRUE     | 195279  | TRUE     |          | AID-OAA- OPT  | IONS FHI3     | 50           | FAU       | SE FALSE |        |           |           |            |          |            |            |        |           |            |             |             |    |
|        | TR (Calant All             | ,                     |           | USAID         | FY2018   | *****     | FALSE    | 1950000 | TRUE     | 18594    | AIDOAAA: Pro  | ect SC Popu   | latio 71050  | 090 FAL   | SE TRUE  |        |           |           |            |          |            |            |        |           |            |             |             |    |
|        | <ul> <li>Annola</li> </ul> | )                     |           | HHS/HRS       | AFY2017  | ****      | FALSE    | 50000   |          | 18639    | CoA           | g JHPI        | GO sites s   | upp FAL   | SE FALSE |        |           |           |            |          |            |            |        |           |            |             |             |    |
|        | Asia Regio                 | n                     |           | USAID         | FY2020   | ******    | FALSE    | 250000  | TRUE     | 70308    | 72067419CHea  | Ith Ecc WITS  | RHI 6.39E    | +08 TRU   | E TRUE   |        |           |           |            |          |            |            |        |           |            |             |             |    |
|        | Asia Regio                 | onal Program          |           | USAID         |          | ******    | FALSE    |         |          |          | EQU           | IP-Les N/A    |              |           |          |        | _         |           |            |          |            |            |        |           |            |             |             | _  |
|        | Belize                     |                       |           | HHS/CDC       | FY2018   | ******    | FALSE    | 0       |          | 82033    | GH002210 VA4  | C Viet        | nam # 5.55E  | +08       |          | 1300   | 7 GH00206 | 6 Vietnam | Vietnam    | National | Tuberculos | is Control | p 997  | 4 GH00206 | 1 HO Chi N | II HO Chi M | Inn City (H | CM |
|        | Botswana 🗹                 |                       |           | USAID         |          | ******    | TRUE     |         |          |          | OPI           | IONS AVE      | IR HEALTH    | FAL       | SE FALSE |        |           |           |            |          |            |            |        |           |            |             |             |    |
|        | Burma                      |                       |           | USAID         |          | *******   | FALSE    | 400000  | FALSE    |          | ASP           | IRES FHIS     | 00           | FAL       | E FALSE  |        |           |           |            |          |            |            |        |           |            |             |             |    |
|        | Cambodia                   |                       |           | HHS/CDC       |          | *******   | TRUE     | 45000   | TOUL     | 40774    | 502           | GGHUUU994     | -03          | FAL       | E FALSE  |        |           |           |            |          |            |            |        |           |            |             |             |    |
|        |                            |                       | _         | HHS/CDC       | . FY2019 | *******   | FALSE    | 210000  | TRUE     | 10//1    | GHUU1410 Nar  | nibia n kege  | nts 0 94878  | 337 FAL   | E IRUE   |        |           |           |            |          |            |            |        |           |            |             |             |    |
|        |                            | or                    | Connel    | USAID         |          | ********  | CALCO    | 6626204 | CALCO    |          | Ma            | Comin Proje   | Maasura      | FAL       | C .      |        |           |           |            |          |            |            |        |           |            |             |             |    |
|        |                            | UK I                  | cancer    | USAID         | EV2021   | *******   | EALSE    | 50000   | EALSE    | 91924    | 72004 A19 Dat | for Ir Palls  | dium 1.965   | -09 - 541 |          |        |           |           |            |          |            |            |        |           |            |             |             |    |
| 24 MS  | Gua4c Zamb                 | bia                   |           | HHS/CDC       | FY2018   | *******   | FALSE    | 30000   | TRUE     | 01034    | 7200AA15 Dat  | rive of Palle | 010111 1.00E | -oo FAL   | ALSO     |        |           |           |            |          |            |            |        |           |            |             |             |    |

4. Filtering for your Agency – Navigate to Column E and select your Agency from the drop down

| C.S.        |                                  | uue/   | cpc         |           |             |       |           |          |          |            |            |              |            |        |          |          |         |             |           |            |            |              |          |          |            |           | ~            |
|-------------|----------------------------------|--------|-------------|-----------|-------------|-------|-----------|----------|----------|------------|------------|--------------|------------|--------|----------|----------|---------|-------------|-----------|------------|------------|--------------|----------|----------|------------|-----------|--------------|
|             | * : × • j,                       | - nna/ | cbc e       |           | G           |       |           |          | v        |            |            | N            | 0          | n      | 0        | P        | c       | -           |           | v          | 1M         | v            | v        | 7        |            | AP        |              |
| 1 5500.5    |                                  |        |             | r sson si | r Enrolle r | 5000- | ESOD EL Y | FSOR C - | ESOD N - | ESOD A T   | 500 E -    | 5500.51 -    | ESOD EL -  | FEORIA | ESOB14 T | ESOD N - | ESOD A  | - ESOD EL - | ESOD EL 2 | ESOD EL Y  | ESOB L/ 3  | ESOD U.T     | ESOD N - | - A 9023 | ESCOR EL Y | PAD EL Y  | ESOD EL 7 ES |
| 2 Ovchiv    | A Sant A to 7                    |        |             | coorrig   |             | FAISE | coor ci   | 2001 0   | 13752    | COOL N     | AFASURE    | MEASURE      | EVALUATIO  | FALSE  | TRUE     | 2001 11  | COOL N  | coor c      | COOT C    | EDOT E     | Coor et    | coor c       | 2001 11  | COOT N   | coor c     | coor c    | 2001 2 20    |
| 3 AgRoZo    | ZU goit A to 2                   |        |             | FY2016    | *******     | FALSE | 0         | TRUE     | 100054   | NU2GGH0 G  | iuvana C   | Caribbear    | 8.57E+08   | TRUE   | TRUE     |          |         |             |           |            |            |              |          |          |            |           |              |
| 4 eNKwU     | ≦↓ Sort Z to A                   |        |             |           | *******     | FALSE | 390000    | FALSE    | 7328     | N          | AEASURE    | MEASURE      |            |        |          |          |         |             |           |            |            |              |          |          |            |           |              |
| 5 18U10x1   | Sort by Color                    |        | )           | FY2018    | ******      | FALSE | 630000    |          | 82033    | GH001016 \ | (ietnam)   | Vietnam /    | 5.55E+08   |        |          |          |         |             |           |            |            |              |          |          |            |           |              |
| 6 [59Jb]kt  |                                  |        |             | FY2021    | *******     | FALSE | 57420     | TRUE     | 70255    | W81XWH1F   | lenry Jac  | Henry M.     | 1.45E+08   | FALSE  | FALSE    |          |         |             |           |            |            |              |          |          |            |           |              |
| 7 ezZc6Y0   |                                  |        |             | FY2019    | ******      | FALSE | 9516      |          | 18271    | F          | ICMC DO    | HCMC DO      | 5.55E+08   |        |          |          |         |             |           |            |            |              |          |          |            |           |              |
| 8 MggAO     | γ <sub>2</sub> ⊆lear Filter From |        | G agency f" |           | ******      | TRUE  | 125000    | TRUE     |          | L          | INKAGES    |              |            | FALSE  |          |          |         |             |           |            |            |              |          |          |            |           |              |
| 9 Kx0COL    | Filter by Color                  |        | )           |           | ******      | TRUE  |           |          |          | 1          | 7067 HIV   | TBD          |            | FALSE  | FALSE    |          |         |             |           |            |            |              |          |          |            |           |              |
| 10 QvTdCj   | Text Eilters                     |        | >           | FY2014    | ******      | FALSE | 0         |          | 9976     | GH001016 \ | (ietnam)   | VIETNAM      | 5.55E+08   | TRUE   |          | 18271    |         | D HCMC DC   | HCMC DO   | н          |            |              |          |          |            |           |              |
| 11 XmXJQ    | Canada                           |        | 0           | FY2015    | ******      | TRUE  | 195279    | TRUE     |          | AID-OAA0   | OPTIONS    | FHI360       |            | FALSE  | FALSE    |          |         |             |           |            |            |              |          |          |            |           |              |
| 12 TuLxFfy  | Search                           |        | ~           | FY2018    | ******      | FALSE | 1950000   | TRUE     | 18594    | AIDOAAA: P | roject S   | Populatio    | 71050090   | FALSE  | TRUE     |          |         |             |           |            |            |              |          |          |            |           |              |
| 13 IPmfrdi  | Select All                       |        |             | FY2017    | ******      | FALSE | 50000     |          | 18639    | c          | oAg        | JHPIEGO      | sites supp | FALSE  | FALSE    |          |         |             |           |            |            |              |          |          |            |           |              |
| 14 TMiritO  | - 2 DOD                          |        |             | FY2020    | ******      | FALSE | 250000    | TRUE     | 70308    | 72067419CH | lealth Ec  | WITS RHI     | 6.39E+08   | TRUE   | TRUE     |          |         |             |           |            |            |              |          |          |            |           |              |
| 15 f3BsC44  | HHS/HRS                          |        |             |           | ******      | FALSE |           |          |          | E          | QUIP-Le    | s N/A        |            |        |          |          |         |             |           |            |            |              |          |          |            |           |              |
| 16 DmBs9r   | - State/PRM                      |        |             | FY2018    | нининин     | FALSE | 0         |          | 82033    | GH002210 \ | AAC        | Vietnam A    | 5.55E+08   |        |          | 13007    | GH00206 | 5 Vietnam   | Vietnam   | National 1 | luberculos | is Control I | 9974     | GH002061 | Ho Chi Mi  | Ho Chi Mi | nh City (HCM |
| 17 CEHczC   | USAID                            |        |             |           | *******     | TRUE  |           |          |          | 0          | OPTIONS    | AVENIR H     | EALTH      | FALSE  | FALSE    |          |         |             |           |            |            |              |          |          |            |           |              |
| 18 ZQKgG0   |                                  |        |             |           | ******      | FALSE | 400000    | FALSE    |          | 4          | SPIRES     | FHI360       |            | FALSE  | FALSE    |          |         |             |           |            |            |              |          |          |            |           |              |
| 19 ucHyuT   |                                  |        |             |           | *******     | TRUE  | 45000     |          |          | 5          | U2GGH0     | 00994-03     |            | FALSE  | FALSE    |          |         |             |           |            |            |              |          |          |            |           |              |
| 20 0937qp   |                                  |        |             | FY2019    | *******     | FALSE | 210000    | TRUE     | 16771    | GH001410 N | lamibia I  | Regents o    | 94878337   | FALSE  | TRUE     |          |         |             |           |            |            |              |          |          |            |           |              |
| 21 C9E38G   | _                                |        |             |           | *******     | FALSE | 0         | TRUE     |          |            | Ine Com    | r Project SC | JAR        | FALSE  |          |          |         |             |           |            |            |              |          |          |            |           |              |
| 22 TDUM4K   | L                                | UK.    | Cancel      | CV0004    |             | FALSE | 5025284   | FALSE    | 04004    | 70004440   | neasure    | ONC Meas     | sure       | 54105  | 54105    |          |         |             |           |            |            |              |          |          |            |           |              |
| 23 TPgyCH   | de Tembia                        |        | uus/co      | : FY2021  | ********    | FALSE | 50000     | TOUL     | 81834    | 7200AA191  | Jata for i | Palladium    | 1.802+08   | FALSE  | FALSE    |          |         |             |           |            |            |              |          |          |            |           |              |
| 24 WI35Gu   | Millionus                        |        | 000         | E F12010  |             | CALCO | 19000     | TRUE     | 70110    | 10121      |            | HoneyM       | 1.455100   | CALCO  | CALCO    |          |         |             |           |            |            |              |          |          |            |           |              |
| 25 WJOLW2   | /ti Ukraine                      |        | uus/co      | EV2022    | *******     | EALSE | 10000     | TRUE     | 70110    | WOINWIN    | enya be    | menty w.     | 1.436700   | PALSE  | FALSE    |          |         |             |           |            |            |              |          |          |            |           |              |
| 27 Phil 1PE | rij Okraine<br>20 Zimbabwo       |        | USAID       | 2020      | ********    | EALSE |           | TROE     |          |            | Iroject St | AP           |            | EALSE  |          |          |         |             |           |            |            |              |          |          |            |           |              |
| 28 IEKE806  | t3 South Africa                  |        | USAID       |           | ********    | FALSE | 0         | FALSE    |          |            | SEMS       | GEMS         |            | i ALSE |          |          |         |             |           |            |            |              |          |          |            |           |              |
| 29 v9Z2wG   | IZ Vietnam                       |        | HHS/CD      | E FY2019  | NUNUUUU     | FALSE | 40000     |          | 82033    | GH001016 V | (ietnam)   | Vietnam      | 5.55E+08   |        |          | 14336    | GH18185 | 2 Hanoi Me  | Hanoi Me  | dical Univ | ersity     |              |          |          |            |           |              |

5. Filtering by Primary Evaluation Type – Navigate to Column AY and select your Primary Evaluation Type

| BN16           | $\sim$ : $\times \checkmark f_X$ |                            |                          |                                 |                     |          |            |              |              |               |                            |                |          |        |                             |               |            |           |              |            |          |        |        |        |          | ~           |
|----------------|----------------------------------|----------------------------|--------------------------|---------------------------------|---------------------|----------|------------|--------------|--------------|---------------|----------------------------|----------------|----------|--------|-----------------------------|---------------|------------|-----------|--------------|------------|----------|--------|--------|--------|----------|-------------|
| AT             | AU AV                            | AW                         | 4                        | x                               | AY                  |          | AZ B       | АВ           | B BC         | BD            | BE                         | BF             | BG       | BL     | BM                          | BN            | BO         | BP        | BQ           | BR         | BS       | BT     | BU     | BV     | BW       | BX          |
| 1 ESOP O -     | ESOP P 👻 ESOP P                  | <ul> <li>ESOP E</li> </ul> | <ul> <li>ESOI</li> </ul> | P E 👻 ESOP Eva                  | aluation type, prin | ma 👻 ESC | P E 👻 ESOP | S - ESOP     | P 👻 ESOP H   | H 👻 ESOP P    | <ul> <li>ESOP S</li> </ul> | ESOP P         | ESOP C   | ESOP-S | <ul> <li>ESOP Ir</li> </ul> | ESOP P        | ESOP P     | ESOP E    | ESOP N 👻     | ESOP N 👻 I | ESOP N - | ESOP N | ESOP N | ESOP N | ESOP N * | ESOP E 👻 ES |
| 2              |                                  | Outcom                     | 2↓ s                     | ort A to Z                      |                     |          | Mixe       | d OVC        | & care giver | s: Not disage | gregated                   | Assessm        | e FALSE  |        | The sev                     | en pillars of | f the good | NAMOUT    | COMFY2018    | 20190219   |          |        |        |        |          |             |
| 3              |                                  | Costs of                   | Z I                      |                                 |                     |          | Quan       | titati Non-  | Targe PLHIV  | ASP: No       | t [ Care an                | id treatment   | : TRUE   |        |                             |               |            | 2016 - GL | JY - NU2GGH  | 001642     |          |        |        |        |          |             |
| 4              |                                  | An Asse                    | A+ -                     | SQL 2 TO A                      |                     |          | Mixe       | d OVC        | & care giver | s: Not disage | gregated                   |                | TRUE     |        |                             |               |            |           |              |            |          |        |        |        |          |             |
| 5              |                                  | HIV case                   | Sc                       | irt by Color                    |                     | > Oth    | er Quan    | titati Non-  | Targe PLHIV  | ASP: Hea      | alth mana                  | ge Resident    | ii TRUE  |        |                             |               |            |           |              |            |          |        |        |        |          |             |
| 6              |                                  | Demons                     | s Sł                     | ieet <u>V</u> iew               |                     | >        | Quan       | titati Non-  | Targe HIV un | iknc ASP: Hea | ali Care an                | id t Change i  | n TRUE   |        |                             |               |            | 2021 - NO | 5A - W81XW   | 1820040    |          |        |        |        |          |             |
| 7              |                                  | USE OF F                   |                          |                                 |                     |          | Quan       | titati Non-  | Targe PLHIV  | ASP: No       | t Disaggre                 | gated          | FALSE    |        |                             |               |            |           |              |            |          |        |        |        |          |             |
| 8              |                                  | Evaluati                   | 18.                      | ear Filter From                 |                     | Oth      | er Mixe    | d Key P      | ops: Sex wo  | orkers        | Care an                    | id treatment   | : FALSE  |        |                             |               |            |           |              |            |          |        |        |        |          |             |
| 9              |                                  | The Cen                    | - Đ                      | ter by Color                    |                     | > Pro    | cess Mixe  | d Key P      | ops: People  | e who inject  | drugs                      |                | FALSE    |        | Peer Dr                     | ven Interve   | ention (PD | ) MULTHEO | CENFY201820  | 180701     |          |        |        |        |          |             |
| 10             |                                  | Commu                      | Te                       | xt <u>Filters</u>               |                     | >        | Mixe       | d Key F      | ops: Not di  | sagi ASP: No  | t I Care an                | id treatment   | : FALSE  |        |                             |               |            |           |              |            |          |        |        |        |          |             |
| 11             |                                  | OPTION                     | Ē                        |                                 |                     | 0        | Qual       | tative       |              |               |                            | Adaptabl       | l∈ FALSE |        |                             |               |            |           |              |            |          |        |        |        |          |             |
| 12             |                                  | Does Sh                    | 2                        | earch                           |                     | 2        | Mixe       | d Non-       | Targe Not di | sagi ASP: No  | t I Care an                | d treatment    | t: TRUE  |        |                             |               |            | 2018 - ZA | F - AIDOAAA  | 1400060    |          |        |        |        |          |             |
| 13             |                                  | Stock-Ta                   | 8                        | <ul> <li>Select All)</li> </ul> |                     | Pro      | ess Mixe   | d Key F      | ops: PLHIV   | ASP: Pro      | oci Care an                | id t missing   | FALSE    |        |                             |               |            | COTIPAC   | TPFY2015202  | 00331      |          |        |        |        |          |             |
| 14             |                                  | Impact of                  | c                        | - Economic                      |                     |          | Quan       | titati Non-  | Targe PLHIV  | ASP: Pub      | bli Care ar                | id t Viral sup | p TRUE   |        |                             |               |            | 2020 - ZA | F - 72067419 | CA00004    |          |        |        |        |          |             |
| 15             |                                  | Assessin                   | r i                      | - Impact                        |                     |          | Mixe       | d Prior      | ty Pops: Mo  | bile Pops     |                            | '(A) To es     | st FALSE |        |                             |               |            | LESMIGR   | ANFY201720   | 170531     |          |        |        |        |          |             |
| 16             |                                  | Clinical                   |                          | Quitcome                        |                     | Oth      | er Quan    | titati Non-  | Targe Not di | sage ASP: Pol | licy, plann                | ing, coordin   | a FALSE  |        |                             |               |            |           |              |            |          |        |        |        |          |             |
| 17             |                                  | Modelin                    | 1                        | Process                         |                     |          | Quan       | titati Key F | ops: Not dis | saggregated   |                            | Adaptabl       | l€ FALSE |        |                             |               |            | MULPREF   | PMOFY20172   | 0181231    |          |        |        |        |          |             |
| 18             |                                  | Evaluati                   |                          | (Blanks)                        |                     |          | Mixe       | d Non-       | Targeted Po  | p: Young pe   | ople & ad                  | olescents      | FALSE    |        |                             |               |            |           |              |            |          |        |        |        |          |             |
| 19             |                                  | Evaluati                   |                          |                                 |                     |          | Quan       | titative     |              |               |                            |                | FALSE    |        |                             |               |            |           |              |            |          |        |        |        |          |             |
| 20             |                                  | Use of a                   |                          |                                 |                     |          | Quan       | titati Non-  | Targe PLHIV  | ASP: Her      | all Care an                | d treatment    | : TRUE   |        |                             |               |            | 2019 - NA | AM - GH0014  | 10         |          |        |        |        |          |             |
| 21             |                                  | Evaluati                   |                          |                                 |                     |          | Mixe       | d OVC        | & care giver | s: Not disage | gregated                   |                | FALSE    |        |                             |               |            |           |              |            |          |        |        |        |          |             |
| 22             |                                  | School-8                   | 6                        |                                 | OK Cancel           | 1        | Mixe       | d Non-       | Targeted Po  | p: Young pe   | ople & ad                  | olescents      | FALSE    |        |                             |               |            |           |              |            |          |        |        |        |          |             |
| 23 HIV Respo   | nse (KP-STAR)                    | Small Ar                   | _                        |                                 |                     |          | Quan       | titati Non-  | Targe Not di | sagi ASP: Hea | all Care an                | d treatment    | : FALSE  |        |                             |               |            | 2021 - NA | AM - 7200AA  | 19CA00004  |          |        |        |        |          |             |
| 24 g and the 0 | Centre for Infectiou             | s l Index ar               | nd The                   | objec Outcome                   | 2                   |          | Quan       | titati Prior | ty Pc PLHIV  | ASP: Lab      | o Care an                  | d treatment    | : FALSE  |        |                             |               |            |           |              |            |          |        |        |        |          |             |
| 25             |                                  | COST AN                    | NAToe                    | stima Economi                   | c                   |          | Quan       | titati Non-  | Targe Not di | sagi ASP: Hea | ali Care an                | d treatment    | : TRUE   |        |                             |               |            | 2022 - KE | N - W81XWF   | 1820040    |          |        |        |        |          |             |
| 26             |                                  | Improve                    | ed 1)Th                  | e prin Process                  |                     |          | Quan       | titati Key P | ops: PLHIV   | ASP: Hea      | alth mana                  | gement info    | FALSE    |        |                             |               |            |           |              |            |          |        |        |        |          |             |
| 27             |                                  | Project !                  | SC Wha                   | t is th Other                   |                     | Oth      | er Quan    | titati Non-  | Targeted Po  | p: Not disag  | gregated                   | -              | TRUE     |        | n/a                         |               |            | ZIMZIMB   | ABFY201720   | 171231     |          |        |        |        |          |             |
|                |                                  |                            |                          |                                 |                     |          |            |              |              |               | 1.0.1                      |                |          |        |                             |               |            |           |              |            |          |        |        |        |          |             |

- 6. Filtering for 'Ongoing' Evaluations
  - a. Navigate to Column DO and select 'Blanks' which will filter out all evaluations that have an Adherence Checklist, which indicates the evaluation is complete
  - b. Navigate to Column DC and deselect Discontinued and Not Implemented this will filter out evaluations that have been discontinued or not implemented, but will keep ongoing evaluations and evaluations that are marked as completed but with no Adherence Checklist

| DOI  |                                        | $\sim$ : $\times$ | $\sqrt{f_x}$ | ESOP 01a   | <ul> <li>Engage sta</li> </ul> | keholde | rs       |          |        |        |          |          |        |            |                  |             |          |          |        |           |        |        |        |        |          |        |        |        | ~           |
|------|----------------------------------------|-------------------|--------------|------------|--------------------------------|---------|----------|----------|--------|--------|----------|----------|--------|------------|------------------|-------------|----------|----------|--------|-----------|--------|--------|--------|--------|----------|--------|--------|--------|-------------|
|      | CY                                     | CZ                | DA           | DB         | DC                             | DD      | DE       | DF       | DG     | DH     | DI       | DJ       | DK     | DL         | DN               | 1 DN        | DO       | DP       | DQ     | DR        | DS     | DT     | DU     | DV     | DW       | DX     | DY     | DZ     | EA 🌰        |
| 1 ES | OP E 💌 E                               | SOP P 💌           | ESOP F       | ESOP K 💌   | ESOP E                         | SOP E   | ESOP D 💌 | ESOP D 💌 | ESOP F | ESOP F | ESOP A 👻 | ESOP D 💌 | ESOP R | * ESOP     | R 💌 ESOP I       | R 💌 ESOP F  | ESOP 0   | T ESOP 0 | ESOP 0 | ESOP 0. * | ESOP 0 | ESOP 0 | ESOP 0 | ESOP 0 | ESOP 0 * | ESOP 0 | ESOP 0 | ESOP 0 | ESOP 0 - ES |
| 5    |                                        |                   | FY2020 Q4    | TRUE       | Ongoing                        |         | *****    | *****    | 0      |        |          |          |        | 2↓ So      | t A to Z         |             |          |          |        |           |        |        |        |        |          |        |        |        |             |
| 6 #  | ,,,,,,,,,,,,,,,,,,,,,,,,,,,,,,,,,,,,,, | Data_colle        | FY2021 Q4    | FALSE      | Ongoing                        |         | ******   | 9/1/2021 | 0      |        |          |          |        | ZI Co      | . 7              |             |          |          |        |           |        |        |        |        |          |        |        |        |             |
| 7    |                                        |                   | FY2020 Q4    | TRUE       | Ongoing                        |         | 4/1/2019 | *****    | 0      |        |          |          |        | V1 20      | t 2 to A         |             |          |          |        |           |        |        |        |        |          |        |        |        |             |
| 9    |                                        |                   |              |            |                                |         |          |          |        |        |          |          |        | Sort       | by Color         |             |          | >        |        |           |        |        |        |        |          |        |        |        |             |
| 10   |                                        |                   | FY2020 Q4    | TRUE       | Ongoing                        |         | *****    |          | 0      |        |          |          |        | Shee       | t <u>V</u> iew   |             |          |          |        |           |        |        |        |        |          |        |        |        |             |
| 12   |                                        |                   |              |            |                                |         |          |          |        |        |          |          |        | $\nabla a$ | - Citer Free     | - 15500.01- | C        |          |        |           |        |        |        |        |          |        |        |        |             |
| 13   |                                        |                   |              |            |                                |         |          |          |        |        |          |          |        | IX En      | ai ritter ritter | 11 ESOP UTa | • engage |          |        |           |        |        |        |        |          |        |        |        |             |
| 14 # | INUNUUU F                              | Report_w          | FY2022 Q2    | TRUE       | Ongoing                        |         | 8/1/2020 | *****    | 0      |        |          |          |        | Filte      | r by Color       |             |          |          |        |           |        |        |        |        |          |        |        |        |             |
| 16   |                                        |                   | FY2020 Q4    | TRUE       | Ongoing                        |         | ******   |          | 0      |        |          |          |        | Text       | Eilters          |             |          | >        |        |           |        |        |        |        |          |        |        |        |             |
| 19   |                                        |                   |              |            |                                |         |          |          |        |        |          |          |        | Sea        | ch               |             | (        | 8        |        |           |        |        |        |        |          |        |        |        |             |
| 20 6 | /1/2022 [                              | Data_colle        | FY2022 Q2    | FALSE      | Ongoing                        |         | 6/1/2019 |          | 0      |        |          |          |        |            | W /Calaas Al     | D           |          |          |        |           |        |        |        |        |          |        |        |        |             |
| 21   |                                        |                   |              |            |                                |         |          |          |        |        |          |          |        |            | (Select Al<br>No | 9           |          |          |        |           |        |        |        |        |          |        |        |        |             |
| 25 # | FANNUNU F                              | Protocol_:        | FY2022 Q2    | FALSE      | Confirmed                      | nCOP    |          |          | 0      |        |          |          |        |            | Partial          |             |          |          |        |           |        |        |        |        |          |        |        |        |             |
| 28   |                                        |                   |              |            |                                |         |          |          |        |        |          |          |        |            | □Yes             |             |          |          |        |           |        |        |        |        |          |        |        |        |             |
| 29   |                                        |                   | FY2020 Q4    | TRUE       | Ongoing                        |         | ******   | *****    | 0      |        |          |          |        |            | 🗹 (Blanks)       |             |          |          |        |           |        |        |        |        |          |        |        |        |             |
| 30 # | FRANKRA F                              | Report_w          | FY2021 Q2    | TRUE       | Completed                      |         | ******   | *****    | 0      |        |          |          |        |            |                  |             |          |          |        |           |        |        |        |        |          |        |        |        |             |
| 34 # | ******                                 | Data_colle        | FY2021 Q4    |            | Ongoing                        |         | 3/1/2019 | *****    |        |        |          |          |        |            |                  |             |          |          |        |           |        |        |        |        |          |        |        |        |             |
| 38   |                                        |                   |              |            |                                |         | - /- /   |          |        |        |          |          |        |            |                  |             |          |          |        |           |        |        |        |        |          |        |        |        |             |
| 41 # | <del>rnanan</del> F                    | teport_w          | FY2021 Q4    | TRUE       | Ongoing                        |         | 9/1/2019 | *****    |        |        |          |          |        |            |                  |             |          |          |        |           |        |        |        |        |          |        |        |        |             |
| 44 # | <del>rnanan</del> P                    | teport_w          | FY2022 Q2    | FALSE      | Ongoing                        |         | ******   | *****    | 0      |        |          |          |        |            | _                |             |          |          |        |           |        |        |        |        |          |        |        |        |             |
| 45 # | FRAMMAN F                              | Protocol_!        | FY2022 Q2    | FALSE      | Ongoing                        |         |          |          | 0      |        |          |          |        |            | L                | ОК          | Cancel   |          |        |           |        |        |        |        |          |        |        |        |             |
| 46 # | *******                                | ceport_w          | FY2021 Q4    |            | Ungoing                        |         | 6/5/2017 | *****    | 0      |        |          |          |        |            |                  |             |          | .:       |        |           |        |        |        |        |          |        |        |        |             |
| 4/ # | *********                              | rotocol_9         | sow_not_     | yet_starte | a                              |         |          |          |        |        |          |          |        |            |                  |             |          |          |        |           |        |        |        |        |          |        |        |        |             |
| 48   |                                        |                   | FY2020 Q4    | TRUE       | Not Implen                     | hented  |          |          | 0      |        |          |          |        |            |                  |             |          |          |        |           |        |        |        |        |          |        |        |        |             |

| DC1       |            | $\sqrt{f_x}$ | ESOP Eval  | uation stage | e        |           |           |              |           |         |       |               |            |            |         |        |           |           |           |         |        |        |        | ~    |
|-----------|------------|--------------|------------|--------------|----------|-----------|-----------|--------------|-----------|---------|-------|---------------|------------|------------|---------|--------|-----------|-----------|-----------|---------|--------|--------|--------|------|
| со        | CP         | CQ           | CR         | CS           | CT       | CU        | CV        | CW           | CX        | CY      |       | CZ            | DA         | DB         | DC      | DD     | DE        | DF        | DG        | DH      | DI     | DJ     | DK     | 1    |
| 1 ESOP Se | ESOP E     | ESOP FY      | ESOP FY *  | ESOP Ct *    | ESOP O 🝷 | ESOP C( - | ESOP Ev * | ESOP PI -    | ESOP PI - | ESOP EV | ESC   | OP PI - ES    | OP FY -    | ESOP Ke -  | ESOP E  | ESOP E | ESOP D    | ESOP D    | ESOP Fi 👻 | ESOP FY | ESOP A | ESOP D | ESOP R | * ES |
| 5         | Vietnam    |              |            |              |          |           | Report_w  | riting_in_pr | ogress    |         | 2↓    | Sort A to Z   | z          |            |         |        | *****     | *****     | 0         |         |        |        |        |      |
| 6         | Nigeria    | FY2021 C     | 4 FY2021   | 57420        |          | COP       | Report_w  | 2/1/2021     | *****     | *****   | Z I   |               |            |            |         |        | *****     | 9/1/2021  | 0         |         |        |        |        |      |
| 7         | Vietnam    |              |            |              |          |           | Report_w  | riting_in_pr | ogress    |         | Ă↑    | Sort Z to A   | A.         |            |         |        | 4/1/2019  | ######### | 0         |         |        |        |        |      |
| 9         |            |              |            |              |          |           |           |              |           |         | 5     | Sort by Cold  | or         |            | >       |        |           |           |           |         |        |        |        |      |
| 10        | Vietnam    |              |            |              |          |           | Data_coll | ection_in_p  | orogress  |         | 9     | Sheet View    |            |            | >       |        | *****     |           | 0         |         |        |        |        |      |
| 12        |            |              |            |              |          |           |           |              |           |         | 0     |               |            |            |         |        |           |           |           |         |        |        |        |      |
| 13        |            |              |            |              |          |           |           |              |           |         | ٦×    | Clear Filter  | r From "ES | SOP Evalua | tion s" |        |           |           |           |         |        |        |        |      |
| 14        | South Afri | ic FY2022 C  | 2 FY2020   | 0            |          | COP       | Report_w  | , #########  | 8/1/2020  | ****    | F     | Filter by Col | lor        |            | >       |        | 8/1/2020  | ######### | 0         |         |        |        |        |      |
| 16        | Vietnam    |              |            |              |          |           | Data_coll | ection_in_p  | orogress  |         | 1     | Text Filters  |            |            | >       |        | ######### |           | 0         |         |        |        |        |      |
| 19        | Asia Regio | on           |            |              |          |           |           |              |           |         |       |               |            |            | 0       |        |           |           |           |         |        |        |        |      |
| 20        | Namibia    | FY2021 C     | 4 FY2019   | 210000       |          | COP       | Data_coll | 6/1/2019     | 6/1/2022  | 6/1/202 |       | Search        |            |            | P       |        | 6/1/2019  |           | 0         |         |        |        |        |      |
| 21        | Malawi     |              |            |              |          |           |           |              |           |         | ~     | (Selection)   | ct All)    |            |         |        |           |           |           |         |        |        |        |      |
| 25        | Kenya      | FY2021 C     | 4 FY2022   | 18000        |          | COP       | Protocol_ | 4/1/2022     | *****     | *****   |       | - Comp        | oleted     |            |         | InCOP  |           |           | 0         |         |        |        |        |      |
| 28        | South Afri | ica          |            |              |          |           |           |              |           |         |       | Dirco         | rmedinco   | iP         |         |        |           |           |           |         |        |        |        |      |
| 29        | Vietnam    |              |            |              |          |           | Data_coll | ection_com   | pleted    |         |       | Newly         | vCommen    | cina       |         |        | *****     | *****     | 0         |         |        |        |        |      |
| 30        | Tanzania   | FY2021 C     | 2 FY2018   | 2018         |          | COP       | Report_w  | , <i></i>    | *****     | *****   |       | - Not In      | mplement   | ed         |         | 1      | *****     | *****     | 0         |         |        |        |        |      |
| 34        | Kenya      | FY2021 C     | 4 FY2018   | 0            |          | COP       | Data_coll | e 3/1/2019   | *****     |         |       | Notim         | nplemente  | ed         |         |        | 3/1/2019  | ######### |           |         |        |        |        |      |
| 38        | Democrat   | tic Republi  | of the Con | igo          |          |           |           |              |           |         |       | - 🗹 Ongoi     | ing        |            |         |        |           |           |           |         |        |        |        |      |
| 41        | Eswatini   | FY2021 C     | 4 FY2020   | 250000       |          | Both      | Report_w  | 9/1/2019     | *****     | *****   |       | 🖃 (Blank      | ks)        |            |         |        | 9/1/2019  | ######### |           |         |        |        |        |      |
| 44        | South Afri | ic FY2021 C  | 2 FY2018   | 0            | (        | COP       | Data_coll | 1/1/2018     | ****      |         |       |               |            |            |         |        | *****     | ######### | 0         |         |        |        |        |      |
| 45        | Zimbabwe   | e FY2021 C   | 4 FY2021   | 0            |          | COP       | Protocol  | s ########## | *****     | *****   |       |               | (          | ж          | Cancel  |        |           |           | 0         |         |        |        |        |      |
| 46        | Nigeria    | FY2021 C     | 4 FY2017   | 0            |          | COP       | Report_w  | 6/5/2017     | *****     | ****    |       |               |            |            |         |        | 6/5/2017  | ******    | 0         |         |        |        |        |      |
| 47        | Tanzania   | FY2021 C     | 4 FY2018   | 2018         |          | COP       | Protocol  | 8/1/2019     | *****     |         | # Pro | tocol_SOV     | W_not_y    | et_starte  | ł       |        |           |           |           |         |        |        |        |      |
| 49        | Ethiopia   |              |            |              |          |           |           |              |           |         |       |               |            |            |         |        |           |           |           |         |        |        |        |      |

- 7. Filtering for 'Completed' Evaluations this will include all evaluations that have a completed Adherence Checklist
  - a. Navigate to Column DO and select No, Partial, and Yes. Do not select 'Blanks'

| DC  | 1      | ✓] : [) | $\langle \checkmark f_x \ $ | ESOP 01a | - Engage stakeholde | rs       |               |          |           |          |             |         |     |                      |              |           |            |         |            |          |           |        |             |          |            |        |              | ~          |
|-----|--------|---------|-----------------------------|----------|---------------------|----------|---------------|----------|-----------|----------|-------------|---------|-----|----------------------|--------------|-----------|------------|---------|------------|----------|-----------|--------|-------------|----------|------------|--------|--------------|------------|
|     | CY     | CZ      | DA                          | DB       | DC DD               | DE       | DF            | DG       | DH        | DI       | DJ          | DK      |     | DL DM                | DN           | DO        | DP         | DQ      | DR         | DS       | DT        | DU     | DV          | DW       | DX         | DY     | DZ           | EA         |
| 1 8 | SOP E  | ESOP P  | * ESOP F *                  | ESOP K   | ESOP E * ESOP E *   | ESOP D - | ESOP D 🔻      | ESOP F   | ESOP F    | ESOP A - | ESOP D - E  | SOP R 👻 | ESC | PR * ESOPR *         | ESOP R -     | ESOP 0    | ESOP 0     | ESOP 0  | ESOP 0     | ESOP 0 * | ESOP 0 -  | ESOP 0 | ESOP 0 -    | ESOP 0 * | ESOP 0 -   | ESOP 0 | ESOP 0. * E  | SOP 0 - ES |
| 2   |        |         | FY2020 Q                    | TRUE     | Completed           | 9/1/2018 | ******        | 245621   |           |          | U           | ISAID   | ₽Ļ  | Sort A to Z          |              |           |            | Yes     |            | Yes      |           | Yes    | Included    | Yes      | Included I | No     | Y            | es         |
| 3   | *****  | Report_ | w FY2021 Q                  | 1        | Completed           | 1/1/2016 |               | 0        | FY2021 Q4 |          | ######### H | IHS/CD  | zi  | -                    |              |           |            | Yes     |            | Yes      |           | Yes    |             | NA       | Human su   | Yes    | Y            | es         |
| 4   |        |         |                             |          |                     |          |               |          | FY2020 Q4 |          | U           | ISAID   | ¥↓  | Sort Z to A          |              |           |            | Yes     |            | Yes      |           | Yes    |             | Yes      |            | Yes    | P            | artial     |
| 8   |        |         |                             |          |                     |          |               |          | FY2020 Q4 |          | ####### U   | ISAID   | S   | or <u>t</u> by Color |              | >         |            | Yes     |            | Yes      |           | Yes    |             | Yes      |            | No     | Y            | es         |
| 11  |        | Report_ | w FY2021 Q                  | TRUE     | Completed           | 5/1/2018 | 9/1/2018      | 343717   | FY2021 Q4 |          | ####### U   | ISAID   |     | heet View            |              | >         |            | Yes     |            | Yes      |           | No     | Not requi   | No       | Not requir | Yes    | Not requiry  | es         |
| 15  | *****  | Report_ | w FY2021 Q                  | TRUE     | Completed           | *****    | *****         | 1283513  | FY2021 Q4 |          | ####### U   | ISAID   | 0   | -                    |              |           | Memos w    | Yes     | The Migra  | Yes      | The Migra | a Yes  | All partici | Yes      | Prior to   | Yes    | The study Y  | es Da      |
| 17  | *****  | Report_ | w FY2021 Q                  | 2 TRUE   | Completed           | ******   | *****         | 594193.8 | FY2021 Q4 |          | 2/1/2020 U  | ISAID   | ٦¥  | Clear Filter From "E | SOP 01a - Er | igage"    |            | Yes     |            | Yes      |           | No     | Not requi   | No       | Not requir | No     | Not requiry  | es         |
| 18  |        |         |                             |          |                     |          |               |          | FY2020 Q4 | ****     | ######## U  | ISAID   | F   | iter by Color        |              | >         |            | Yes     |            | Yes      |           | Yes    |             | Yes      |            | Yes    | Y            | es         |
| 22  |        |         |                             |          |                     |          |               |          | FY2020 Q4 |          | U           | ISAID   | Т   | ext <u>Filters</u>   |              | >         |            | Yes     |            | Yes      |           | Yes    |             | Yes      |            | Yes    | Y            | es         |
| 23  |        | Report_ | w FY2021 Q                  | TRUE     | Completed           | 6/1/2021 | 8/2/2021      | 50000    | FY2021 Q4 |          | ######## U  | ISAID   | į,  |                      |              | 0         |            | Yes     | The evalu  | Yes      |           | NA     | N/A - The   | NA       | N/A - The  | Yes    | Y            | es         |
| 24  |        |         | FY2020 Q                    | 1        | Completed           | ******   | ******        | 0        | FY2020 Q4 |          | ######## H  | IHS/CD  | - 6 | search               |              | ~ ~       |            | Yes     |            | Yes      |           | Yes    |             | Yes      |            | No     | Cost not s Y | es         |
| 26  |        |         | FY2020 Q                    | TRUE     | Completed           | 1/1/2013 | ******        | 0        | FY2020 Q4 |          | ######## H  | IHS/CD  | ~   | (Select All)         |              |           |            | Yes     |            | Yes      |           | Yes    |             | Yes      |            | No     | Cost not s Y | es         |
| 27  | ****** | Report_ | w FY2021 Q                  | TRUE     | Completed           | ******   | ******        | 45489    | FY2021 Q4 |          | ######## U  | ISAID   |     | No                   |              |           |            | Yes     |            | Yes      |           | No     | Not requi   | NO       | Not requir | No     | Not requiry  | es         |
| 31  |        |         |                             |          |                     |          |               |          |           |          | U           | ISAID   |     | Ver                  |              |           |            | Yes     |            | Yes      |           | Yes    |             | Yes      |            | No     | Y            | es         |
| 32  |        |         | FY2020 Q                    | TRUE     | Completed           | *****    | 4/7/2020      |          | FY2020 Q4 |          | 4/6/2020 H  | IHS/CD  |     | (Blanks)             |              |           |            | Yes     |            | Yes      |           | Yes    |             | Yes      |            | No     | Cost not s Y | es         |
| 33  |        |         | FY2020 Q                    | TRUE     | Completed           | *****    | ******        | 1200000  | FY2020 Q4 |          | ######### H | IHS/CD  |     |                      |              |           |            | Yes     |            | Yes      |           | Yes    |             | Yes      |            | Yes    | Y            | es         |
| 35  |        |         | FY2020 Q                    | TRUE     | Completed           | *****    | ******        | 0        |           |          | ######### H | IHS/CD  |     |                      |              |           |            | Yes     |            | Yes      |           | Yes    |             | Yes      |            | Yes    | Y            | es         |
| 36  |        |         |                             |          |                     |          |               |          | FY2020 Q4 |          | ####### U   | ISAID   |     |                      |              |           |            | Yes     |            | Yes      |           | Yes    |             | No       | N/A:Non    | Yes    | Y            | es         |
| 37  | *****  | Report_ | w FY2019 Q4                 | 1        | Completed           | ******   | ******        | 4770697  | FY2020 Q2 |          | 1/5/2019 H  | IHS/CD  |     |                      |              |           |            | Yes     |            | Yes      |           | Yes    |             | Yes      |            | Yes    | Y            | es         |
| 39  | *****  | Report_ | w FY2021 Q                  | TRUE     | Completed           | 6/4/2018 | *****         | 362950   |           |          | ######## U  | ISAID   |     |                      |              |           |            | Yes     |            | Yes      |           | Yes    |             | Yes      |            | No     | Y            | es         |
| 40  | *****  | Report_ | w FY2022 Q                  | 2        | Completed           | ******   | *****         | 300000   | FY2022 Q2 | *****    | ######## U  | ISAID   |     | C                    | K 🗌          | Cancel    |            | Yes     |            | Yes      |           | Yes    |             | Yes      |            | No     | End line e Y | es         |
| 42  |        |         | FY2020 Q4                   | TRUE     | Completed           | nununun  | ******        | 500000   | FY2020 Q4 |          | *****       | ISAID   |     |                      |              |           |            | Yes     |            | Yes      |           | Yes    |             | Yes      |            | No     | Total Cost Y | es         |
| 43  | *****  | Report_ | w FY2022 Q                  | 2        | Completed           | ******   | ******        | 40000    | FY2022 Q2 | ******   | 1/1/2017 U  | ISAID   |     | Rob Stanl            | AOR          | Yes       |            | Yes     |            | Yes      |           | Yes    | Ethics issu | Yes      |            | Yes    | Y            | es No      |
| 52  |        |         |                             |          |                     |          |               |          | FY2020 Q4 |          | ######## H  | IHS/CDC |     | Abe Mirar            | MEDAB        | Partial   | Acknowle   | Partial | results wi | Yes      |           | Yes    |             | Yes      |            | No     | Funding a Y  | es         |
| 53  | *****  | Report_ | w FY2022 Q                  | 2 TRUE   | Completed           | 8/1/2015 |               | 782720   | FY2022 Q2 | ******   | ######## H  | IHS/CDC |     | Hoa Luon             | Strategic    | l Yes     |            | Yes     |            | Yes      |           | Yes    |             | Yes      |            | Yes    | Unspent f Y  | es         |
| 55  | ****** | Report_ | w FY2021 Q                  | 1        | Completed           | 4/1/2015 | . <del></del> | 0        | FY2021 Q4 |          | ######## H  | IHS/CDC |     | Kat Sisler           | MEDAB E      | v Partial | Briefly me | Yes     |            | Yes      |           | NA     | n/a         | NA       | n/a        | No     | Not listed Y | es         |
| 57  | *****  | Report  | w FY2020 Q                  | TRUE     | Completed           | 7/1/2010 | ******        |          | FY2020 Q4 |          | ######## H  | HS/CDC  |     | Kat Sisler           |              | Yes       |            | Yes     |            | Yes      |           | Yes    |             | Yes      |            | No     | Cost not s Y | es         |

- 8. Filtering by anticipated completion date This will filter for all anticipated completions without an Adherence Checklist and allows agency users to follow up on possible delayed evaluations
  - a. Navigate to Column DO and select 'Blanks'
  - b. Navigate to Column CY (Planning Form ESOP Evaluation completion date) and select all dates prior to 2021 and 'Blanks'

# i. Blank entries in CY means that the Planning Form is either not started or incomplete and needs to be updated

| DO              | 1        | <u>×</u> : × | $\sqrt{Jx}$ | ESOP 01a  | a - Engage st | takeholde | irs      |          |        |        |          |          |        |            |                |            |           |        |        |        |        |        |          |        |        |          |        |        |             | Ľ |
|-----------------|----------|--------------|-------------|-----------|---------------|-----------|----------|----------|--------|--------|----------|----------|--------|------------|----------------|------------|-----------|--------|--------|--------|--------|--------|----------|--------|--------|----------|--------|--------|-------------|---|
|                 | CY       | CZ           | DA          | DB        | DC            | DD        | DE       | DF       | DG     | DH     | DI       | DJ       | DK     | DL         | DM             | DN         | DO        | DP     | DQ     | DR     | DS     | DT     | DU       | DV     | DW     | DX       | DY     | DZ     | EA          | 4 |
| 1 E             | SOP E    | ESOP P 👻     | ESOP F      | ESOP K    | ESOP E        | ESOP E    | ESOP D 👻 | ESOP D 👻 | ESOP F | ESOP F | ESOP A - | ESOP D 👻 | ESOP R | * ESOP R * | ESOP R -       | ESOP R     | * ESOP 01 | ESOP 0 | ESOP 0 | ESOP 0 | ESOP 0 | ESOP 0 | ESOP 0 * | ESOP 0 | ESOP 0 | ESOP 0 * | ESOP 0 | ESOP 0 | ESOP 0 . ES | 1 |
| 5               |          |              | FY2020 Q4   | TRUE      | Ongoing       |           | ******   | *****    | 0      |        |          |          |        | ∮⊥ Sort A  | to Z           |            |           |        |        |        |        |        |          |        |        |          |        |        |             | 1 |
| 6 #             |          | Data_colle   | FY2021 Q4   | FALSE     | Ongoing       |           | *****    | 9/1/2021 | 0      |        |          |          |        | 71.0.17    |                |            |           |        |        |        |        |        |          |        |        |          |        |        |             | 1 |
| 7               |          |              | FY2020 Q4   | TRUE      | Ongoing       |           | 4/1/2019 | *****    | 0      |        |          |          |        | ⊼↓ Sort Z  | to A           |            |           |        |        |        |        |        |          |        |        |          |        |        |             | 1 |
| 9               |          |              |             |           |               |           |          |          |        |        |          |          |        | Sort by    | Color          |            | >         |        |        |        |        |        |          |        |        |          |        |        |             | 1 |
| 10              |          |              | FY2020 Q4   | TRUE      | Ongoing       |           | *****    |          | 0      |        |          |          |        | Sheet Vi   | ew             |            | >         |        |        |        |        |        |          |        |        |          |        |        |             | 1 |
| 12              |          |              |             |           |               |           |          |          |        |        |          |          |        |            |                |            |           |        |        |        |        |        |          |        |        |          |        |        |             | 1 |
| 13              |          |              |             |           |               |           |          |          |        |        |          |          |        | 1× Clear   | litter From "E | ESUP UIA - | Engage    |        |        |        |        |        |          |        |        |          |        |        |             | 1 |
| 14 #            | *****    | Report_w     | FY2022 Q2   | TRUE      | Ongoing       |           | 8/1/2020 | *****    | 0      |        |          |          |        | Filter by  | Color          |            | >         |        |        |        |        |        |          |        |        |          |        |        |             | 1 |
| 16              |          |              | FY2020 Q4   | TRUE      | Ongoing       |           | ******   |          | 0      |        |          |          |        | Text Filt  | ers            |            | >         |        |        |        |        |        |          |        |        |          |        |        |             | 1 |
| 19              |          |              |             |           |               |           |          |          |        |        |          |          |        | Cearch     |                |            | 0         |        |        |        |        |        |          |        |        |          |        |        |             | J |
| 20              | 6/1/2022 | Data_colle   | FY2022 Q2   | FALSE     | Ongoing       |           | 6/1/2019 |          | 0      |        |          |          |        | Jearch     |                |            | ~         |        |        |        |        |        |          |        |        |          |        |        |             |   |
| 21              |          |              |             |           |               |           |          |          |        |        |          |          |        |            | Select All)    |            |           |        |        |        |        |        |          |        |        |          |        |        |             |   |
| 25 #            | ******   | Protocol_    | FY2022 Q2   | FALSE     | Confirme      | dInCOP    |          |          | 0      |        |          |          |        |            | vo<br>Aartial  |            |           |        |        |        |        |        |          |        |        |          |        |        |             |   |
| 28              |          |              |             |           |               |           |          |          |        |        |          |          |        | - G        | (es            |            |           |        |        |        |        |        |          |        |        |          |        |        |             |   |
| 29              |          |              | FY2020 Q4   | TRUE      | Ongoing       |           | ******   | *****    | 0      |        |          |          |        | -20        | Blanks)        |            |           |        |        |        |        |        |          |        |        |          |        |        |             |   |
| 30 #            | *****    | Report_w     | FY2021 Q2   | TRUE      | Complete      | ed        | ******   | *****    | 0      |        |          |          |        |            |                |            |           |        |        |        |        |        |          |        |        |          |        |        |             |   |
| 34 #            | *****    | Data_colle   | FY2021 Q4   |           | Ongoing       |           | 3/1/2019 | ******   |        |        |          |          |        |            |                |            |           |        |        |        |        |        |          |        |        |          |        |        |             |   |
| 38              |          |              |             |           |               |           |          |          |        |        |          |          |        |            |                |            |           |        |        |        |        |        |          |        |        |          |        |        |             |   |
| 41 #            | ******   | Report_w     | FY2021 Q4   | TRUE      | Ongoing       |           | 9/1/2019 | *****    |        |        |          |          |        |            |                |            |           |        |        |        |        |        |          |        |        |          |        |        |             |   |
| 44 #            | ******   | Report_w     | FY2022 Q2   | FALSE     | Ongoing       |           | ******   | *****    | 0      |        |          |          |        |            | _              |            |           |        |        |        |        |        |          |        |        |          |        |        |             |   |
| 45 <del>#</del> | ******   | Protocol_    | FY2022 Q2   | FALSE     | Ongoing       |           |          |          | 0      |        |          |          |        |            | (              | ок         | Cancel    |        |        |        |        |        |          |        |        |          |        |        |             |   |
| 46 #            | ******   | Report_w     | FY2021 Q4   |           | Ongoing       |           | 6/5/2017 | *****    | 0      |        |          |          |        |            |                | _          |           |        |        |        |        |        |          |        |        |          |        |        |             |   |
| 47 #            |          | Protocol_    | SOW_not_    | yet_start | ed            |           |          |          |        |        |          |          |        |            |                |            |           |        |        |        |        |        |          |        |        |          |        |        |             |   |
| 48              |          |              | FY2020 Q4   | TRUE      | Not Imple     | emented   |          |          | 0      |        |          |          |        |            |                |            |           |        |        |        |        |        |          |        |        |          |        |        |             |   |

| CY1      |          | $\times \checkmark f_{\rm X}$ | SOP Evalua  | tion com | pletion di | ate    |       |                     |           |           |            |           |             |            |            |        |                |          |        |        |        |        |        |        |        |        |        |        |        | ~    |
|----------|----------|-------------------------------|-------------|----------|------------|--------|-------|---------------------|-----------|-----------|------------|-----------|-------------|------------|------------|--------|----------------|----------|--------|--------|--------|--------|--------|--------|--------|--------|--------|--------|--------|------|
| a co     | CP       | CQ                            | CR          | CS       | СТ         | cu     |       | cv (                | w         | cx        | CY         | cz        | DA          | DB         | DC         | DD     | DE             | DF       | DG     | DH     | DI     | DJ     | DK     | DL     | DM     | DN     | DO     | DP     | DQ     |      |
| 1 ESOP : | ESOP E   | ▼ ESOP F ▼ E                  | SOP F 💌 E   | SOP C 💌  | ESOP O 🔻   | ESOP C | ▼ ESO | P E 💌 ESO           | P P 💌 ESC | P P 👻     | ESOP E     | ESOP P    | ESOP F      | ESOP K     | ESOP E E   | SOP E  | ESOP D 👻       | ESOP D 💌 | ESOP F | ESOP F | ESOP A | ESOP D | ESOP R | ESOP R | ESOP R | ESOP R | ESOP 0 | ESOP 0 | ESOP 0 | ≠ ES |
| 5        | Vietnam  | n                             |             |          |            |        | 2↓    | Sort Oldest t       | o Newest  |           |            |           | FY2020 Q4   | TRUE       | Ongoing    |        | ******         | *****    | (      | 1      |        |        |        |        |        |        |        |        |        |      |
| 7        | Vietnam  | n                             |             |          |            |        | Z     | Sort Newest         | to Oldert |           |            |           | FY2020 Q4   | TRUE       | Ongoing    |        | 4/1/2019       | *****    |        | 1      |        |        |        |        |        |        |        |        |        |      |
| 9        |          |                               |             |          |            |        | A.    |                     |           |           |            |           |             |            |            |        |                |          |        |        |        |        |        |        |        |        |        |        |        |      |
| 10       | Vietnam  | n                             |             |          |            |        | 5     | ort by Color        |           |           | ,          |           | FY2020 Q4   | TRUE       | Ongoing    |        | <i>unununu</i> |          |        | 1      |        |        |        |        |        |        |        |        |        |      |
| 12       |          |                               |             |          |            |        | S     | heet <u>V</u> iew   |           |           | >          |           |             |            |            |        |                |          |        |        |        |        |        |        |        |        |        |        |        |      |
| 13       |          |                               |             |          |            |        | 72    | Clear Filter F      | rom "ESOP | Evaluatio | on c"      |           |             |            |            |        |                |          |        |        |        |        |        |        |        |        |        |        |        |      |
| 16       | Vietnam  | n                             |             |          |            |        | - în  |                     |           |           |            |           | FY2020 Q4   | TRUE       | Ongoing    |        | *****          |          | (      |        |        |        |        |        |        |        |        |        |        |      |
| 19       | Asia Reg | gion                          |             |          |            |        |       |                     |           |           | >          |           |             |            |            |        |                |          |        |        |        |        |        |        |        |        |        |        |        |      |
| 21       | Malawi   |                               |             |          |            |        | D     | ate <u>F</u> ilters |           |           | >          |           |             |            |            |        |                |          |        |        |        |        |        |        |        |        |        |        |        |      |
| 28       | South A  | frica                         |             |          |            |        |       | earch (AID          |           |           | 0          |           |             |            |            |        |                |          |        |        |        |        |        |        |        |        |        |        |        |      |
| 29       | Vietnam  | n                             |             |          |            |        |       | earch (All)         |           |           | <i>p</i> . |           | FY2020 Q4   | TRUE       | Ongoing    |        | *****          | *****    | 0      |        |        |        |        |        |        |        |        |        |        |      |
| 30       | Tanzania | a FY2021 Q2 F                 | Y2018       | 2018     |            | COP    | ~     | (Select)            | AII)      |           |            | Report_w  | FY2021 Q2   | TRUE       | Completed  |        | ******         | *****    |        | 1      |        |        |        |        |        |        |        |        |        |      |
| 34       | Kenya    | FY2021 Q4 F                   | Y2018       | 0        |            | COP    |       | ⊕ <u>2025</u>       |           |           |            | Data_coll | FY2021 Q4   |            | Ongoing    |        | 3/1/2019       | ******   |        |        |        |        |        |        |        |        |        |        |        |      |
| 38       | Democra  | atic Republic                 | of the Cong | 0        |            |        |       |                     |           |           |            |           |             |            |            |        |                |          |        |        |        |        |        |        |        |        |        |        |        |      |
| 41       | Eswatin  | i FY2021 Q4 F                 | Y2020       | 250000   |            | Both   |       | 0.02023             |           |           |            | Report_w  | FY2021 Q4   | TRUE       | Ongoing    |        | 9/1/2019       | ******   |        |        |        |        |        |        |        |        |        |        |        |      |
| 46       | Nigeria  | FY2021 Q4 F                   | Y2017       | 0        |            | COP    |       | 2022                |           |           |            | Report_w  | FY2021 Q4   |            | Ongoing    |        | 6/5/2017       | ******   |        | 1      |        |        |        |        |        |        |        |        |        |      |
| 47       | Tanzania | a FY2021 Q4 F                 | Y2018       | 2018     |            | COP    |       | 2020                |           |           | - I        | Protocol  | SOW_not_    | /et_starte | ed         |        |                |          |        |        |        |        |        |        |        |        |        |        |        |      |
| 48       | Vietnam  | n                             |             |          |            |        |       | 2019                |           |           |            |           | FY2020 Q4   | TRUE       | Not Implem | nented |                |          | (      |        |        |        |        |        |        |        |        |        |        |      |
| 49       | Ethiopia | 3                             |             |          |            |        |       | 2018                |           |           |            |           |             |            |            |        |                |          |        |        |        |        |        |        |        |        |        |        |        |      |
| 50       | Vietnam  | n                             |             |          |            |        |       |                     |           |           |            |           | FY2020 Q4   | TRUE       | Ongoing    |        | ******         | ******   | (      | 1      |        |        |        |        |        |        |        |        |        |      |
| 51       | Malawi   |                               |             |          |            |        |       |                     | OK        |           | Cancel     |           |             |            |            |        |                |          |        |        |        |        |        |        |        |        |        |        |        |      |
| 56       | Zimbaby  | weFY2022 Q2                   |             | 0        |            | COP    |       |                     |           |           |            | Report_w  | riting_diss | eminated   |            |        |                |          |        |        |        |        |        |        |        |        |        |        |        |      |
|          |          |                               |             |          |            |        |       |                     |           |           |            |           |             |            |            |        |                |          |        |        |        |        |        |        |        |        |        |        |        |      |

#### 9. Filtering for Evaluations missing an Adherence Checklist

- a. Option 1
  - i. Navigate to Column DC and select 'Completed'
  - ii. Navigate to Column DO and select 'Blanks'

| DC1       |            | $\nabla Jx$ | ESOP EVa  | iuation sta | ge       |          |          |              |          |          |          |             |          |             |       |          |          |          |          |            |          |          |          |              |             |          |            |        |      |
|-----------|------------|-------------|-----------|-------------|----------|----------|----------|--------------|----------|----------|----------|-------------|----------|-------------|-------|----------|----------|----------|----------|------------|----------|----------|----------|--------------|-------------|----------|------------|--------|------|
| и со      | CP         | cQ          | CR        | CS          | СТ       | CU       | CV       | CW           | CX       | CY       | CZ       | DA          | DB       | DC          | DD    | DE       | DF       | DG       | DH       | DI         | DJ       | DK       | DL       | DM           | DN          | DO       | DP         | DQ     |      |
| ESOP S    | ESOP E     | ESOP F      | ESOP F    | ESOP C 🔻    | ESOP O - | ESOP C - | ESOP E   | ESOP P -     | ESOP P - | ESOP E   | ESOP P - | ESOP F -    | ESOP K 👻 | ESOP E JT E | SOP E | ESOP D 🔻 | ESOP D 👻 | ESOP F   | ESOP F   | ESOP A -   | ESOP D - | ESOP R 👻 | ESOP R - | ESOP R -     | ESOP R 👻    | ESOP 0 - | ESOP 0 +   | ESOP 0 | - ES |
| 2         |            |             |           |             |          |          | Report_v | vriting_dise | eminated |          |          | FY2020 Q4   | TRUE     | Completed   |       | 9/1/2018 | *****    | 245621   |          |            |          | USAID    |          | Daniel Lec   | SI Team Le  | Yes      |            | Yes    |      |
| 3         | Western I  | FY2021 C    | 4 FY2016  | 2016        |          | COP      | Report_v | v 1/1/2016   | ******   | ******   | Report_v | v FY2021 Q4 |          | Completed   |       | 1/1/2016 | *****    | 0        | FY2021 Q | 4          | *****    | HHS/CDC  |          | Kelly-Ann    | SI Team Le  | Yes      |            | Yes    |      |
| 1         | Kenya      | FY2021 C    | 4 FY2015  | 2015        | 343717   | 7 COP    | Report_v | v 5/1/2018   | 9/1/2018 | ******   | Report_v | v FY2021 Q4 | TRUE     | Completed   |       | 5/1/2018 | 9/1/2018 | 343717   | FY2021 Q | 4          | *****    | USAID    |          | Sarah Sand   | SOAR AOF    | Yes      |            | Yes    |      |
| 5         |            | FY2021 C    | 4 FY2017  | 0           |          | COP      | Report_v | v ########   | *****    | ******   | Report_v | v FY2021 Q4 | TRUE     | Completed   |       | ******   | ******   | 1283513  | FY2021 Q | 4          | *****    | USAID    |          | Justine Mi   | Care and 1  | Yes      | Memos w    | Yes    | Th   |
| 7         |            | FY2021 C    | 4 FY2018  | 2018        | 594193.8 | B COP    | Report_v | v ########   | *****    | ******   | Report_v | v FY2021 Q2 | TRUE     | Completed   |       | ******   | ******   | 594193.8 | FY2021 Q | 4          | 2/1/2020 | USAID    |          | Sarah Sano   | OPTIONS     | Yes      |            | Yes    |      |
| 3         | Namibia    | FY2021 C    | 4 FY2021  | 50000       |          | COP      | Report_v | v 6/1/2021   | 8/2/2021 | ******   | Report_v | v FY2021 Q4 | TRUE     | Completed   |       | 6/1/2021 | 8/2/2021 | 50000    | FY2021 Q | 4          | *****    | USAID    |          | Daniel Lec   | 5I Team Le  | Yes      |            | Yes    | Th   |
| 4         | Zambia     |             |           |             |          |          | Report_v | vriting_dise | eminated |          |          | FY2020 Q4   |          | Completed   |       | ******   | *****    | 0        | FY2020 Q | 4          | *****    | HHS/CDC  |          | Kat Sisler   | HQ/MEDA     | Yes      |            | Yes    |      |
| 6         | Ukraine    |             |           |             |          |          | Report_v | vriting_dise | eminated |          |          | FY2020 Q4   | TRUE     | Completed   |       | 1/1/2013 | *****    | 0        | FY2020 Q | 4          | *****    | HHS/CDC  |          | Rebecca N    | HQ/MEDA     | Yes      |            | Yes    |      |
| 17        |            | FY2021 C    | 4 FY2017  | 45489       | 45489    | OP COP   | Report_v | v ########   | *****    | ******   | Report_v | v FY2021 Q4 | TRUE     | Completed   |       | *****    | ******   | 45489    | FY2021 Q | 4          | *****    | USAID    |          | Sarah Sand   | SOAR AOF    | Yes      |            | Yes    |      |
| 0         | Tanzania   | FY2021 C    | 2 FY2018  | 2018        |          | COP      | Report_v | v ########   |          | ******   | Report_v | v FY2021 Q2 | TRUE     | Completed   |       | *****    | ******   | 0        |          |            |          |          |          |              |             |          |            |        |      |
| 12        | Kenya      |             |           |             |          |          | Report_v | vriting_dise | eminated |          |          | FY2020 Q4   | TRUE     | Completed   |       | *****    | 4/7/2020 |          | FY2020 Q | 4          | 4/6/2020 | HHS/CDC  |          | Clarissa Va  | ldez        | Yes      |            | Yes    |      |
| 13        | South Afr  | ica         |           |             |          |          | Report_v | vriting_clea | ared     |          |          | FY2020 Q4   | TRUE     | Completed   |       | *****    | *****    | 1200000  | FY2020 Q | 4          | *****    | HHS/CDC  |          | Bill Levine  | DGHT ADS    | Yes      |            | Yes    |      |
| 5 (VAAC), | Vietnam    |             |           |             |          |          | Report_v | vriting_dise | eminated |          |          | FY2020 Q4   | TRUE     | Completed   |       | *****    | *****    | 0        |          |            | *****    | HHS/CDC  |          | Nguyen th:   | Senior Pre  | Yes      |            | Yes    |      |
| 7         | South Afr  | i FY2015 C  | 2 FY2015  | 0           |          | O COP    | Report_v | v #########  |          | *****    | Report_v | v FY2019 Q4 |          | Completed   |       | *****    | ****     | 4770697  | FY2020 Q | 2          | 1/5/2019 | HHS/CDC  |          | Katina Par   | Scientific  | Yes      |            | Yes    |      |
| 9         |            | FY2021 C    | 4 FY2018  | 2018        | 362950   | O HOP    | Report_v | v 6/4/2018   |          | *****    | Report_v | v FY2021 Q4 | TRUE     | Completed   |       | 6/4/2018 | *****    | 362950   |          |            | *****    | USAID    |          | Alexandra    | Senior HIV  | Partial  |            | Yes    |      |
| 10        |            | FY2022 C    | 22 FY2016 | 300000      |          | COP      | Report_v | v #########  | ******   | ******   | Report_v | v FY2022 Q2 |          | Completed   |       | ******   | *****    | 300000   | FY2022 Q | 2 ######## | *****    | USAID    |          | Christine I  | Orphans a   | Yes      |            | Yes    |      |
| 12        | Cote d'Ivo | oire        |           |             |          |          | Report_v | vriting_dise | eminated |          |          | FY2020 Q4   | TRUE     | Completed   |       | ******   | *****    | 500000   | FY2020 Q | 4          | *****    | USAID    |          | Etien L. Kc  | Senior Str  | Yes      |            | Yes    |      |
| 13        | South Afr  | FY2022 C    | 22 FY2015 | 0           |          | COP      | Report_v | v #########  | *****    | ******   | Report_v | v FY2022 Q2 |          | Completed   |       | ******   | *****    | 40000    | FY2022 Q | 2 ######## | 1/1/2017 | USAID    |          | Rob Stanle   | AOR         | Yes      |            | Yes    |      |
| i3        | Vietnam    | FY2021 C    | 4 FY2013  | 0           | (        | D HOP    | Report_v | v 8/1/2015   | *****    | ******   | Report_v | v FY2022 Q2 | TRUE     | Completed   |       | 8/1/2015 | *****    | 782720   | FY2022 Q | 2 ######## | *****    | HHS/CDC  |          | Hoa Luong    | Strategic I | Yes      |            | Yes    |      |
| iS        | Angola, A  | FY2021 C    | 4 FY2015  | 2019        |          | COP      | Report_v | v 4/1/2015   | *****    | ******   | Report_v | v FY2021 Q4 |          | Completed   |       | 4/1/2015 | *****    | 0        | FY2021 Q | 4          | *****    | HHS/CDC  |          | Kat Sisler   | MEDAB EV    | Partial  | Briefly me | Yes    |      |
| 7         | Botswana   | FY2021 C    | 4 FY2021  | 10000       | 10000    | COP      | Report_v | v 5/1/2020   | *****    | ******   | Report_v | v FY2020 Q4 | TRUE     | Completed   |       | 7/1/2010 | *****    |          | FY2020 Q | 4          | *****    | HHS/CDC  |          | Kat Sisler   |             | Yes      |            | Yes    |      |
| 18        | Zambia     | FY2021 C    | 4 FY2017  | 2.78E+08    | 2.78E+08 | B HOP    | Report_v | v ########   | 6/1/2018 | 4/1/2019 | Report_v | v FY2021 Q4 | TRUE     | Completed   |       | *****    | 6/6/2021 | 2779467  | FY2021 Q | 4          | *****    | USAID    |          | Dr. Jason fi | ERES Conv   | Yes      |            | Yes    |      |
| 9         | South Afr  | ica         |           |             |          |          | Report v | vriting dise | eminated |          |          | FY2020 Q4   | TRUE     | Completed   |       | 4/1/2018 | *****    | 561327   | FY2020 Q | 4          |          | HHS/CDC  |          | Diane Moi!   | SA ADS      | Yes      |            | Yes    |      |

| D01      | × : >    | < 🗸 fs                     | ESOP      | )1a - Eng | age stakeh | olders | s        |          |                      |            |          |          |             |        |          |        |          |          |        |        |          |          |        |                                                                                                    |                |              |           |          | · · · · ·   |
|----------|----------|----------------------------|-----------|-----------|------------|--------|----------|----------|----------------------|------------|----------|----------|-------------|--------|----------|--------|----------|----------|--------|--------|----------|----------|--------|----------------------------------------------------------------------------------------------------|----------------|--------------|-----------|----------|-------------|
| 🖌 со     | CP       | cq                         | CR        |           | s (        | ст     | CU       | CV       | CW                   | сх         | CY       | CZ       | DA          | DB     | DC       | DD     | DE       | DF       | DG     | DH     | DI       | DJ       | DK     | DL                                                                                                    | DM             | DN           | DO        | DP       | DQ          |
| 1 ESOP S | * ESOP E | <ul> <li>ESOP F</li> </ul> | - ESOP I  | ESO       | C 🔻 ESO    | PO-    | ESOP C 🔻 | ESOP E   | ESOP P -             | ESOP P 🔻   | ESOP E   | ESOP P 🔻 | ESOP F 🔻    | ESOP K | * ESOP E | ESOP E | ESOP D 🔻 | ESOP D 🔻 | ESOP F | ESOP F | ESOP A 🔻 | ESOP D 🔻 | ESOP R | + ESOP R                                                                                                    | ESOP R 🔻       | ESOP R 🔻     | ESOP 0 -7 | ESOP 0 👻 | ESOP 0 + ES |
| 30       | Tanzania | FY2023                     | Q2 FY2018 | 3         | 2018       |        | COP      | Report_v | v <del>#######</del> | ******     | *****    | Report_v | v FY2021 Q2 | TRUE   | Complete | d      | *****    | *****    | 0      |        |          |          |        | 2↓ Sort A                                                                                                    | to Z           |              |           |          |             |
| 80       | Nigeria  | FY2021                     | Q4 FY2018 | 3         | 0          |        | COP      | Report_v | v <del>#######</del> | *******    | *****    | Report_v | v FY2022 Q2 | TRUE   | Complete | d      | *****    | *****    | 0      |        |          |          |        | Z   Sort Z                                                                                                    | to A           |              |           |          |             |
| 97       | Botswar  | a                          |           |           |            |        |          | Report_v | vriting_dis:         | seminated  | ****     |          |             |        | Complete | d      |          |          | 250000 |        |          |          | USAID  | At oget                                                                                                    |                |              |           |          |             |
| 104      | Vietnam  | 1                          |           |           |            |        |          | Report_v | vriting_dise         | seminated  |          |          | FY2020 Q4   | TRUE   | Complete | d      | 5/1/2016 | *****    | 100160 |        |          |          |        | Sort by                                                                                                    | Color          |              | >         |          |             |
| 146      | Nigeria  | FY2021                     | Q4 FY2018 | 3         | 0          |        | COP      | Report_v | * ******             |            | ****     | Report_v | v FY2022 Q2 | TRUE   | Complete | d      | *****    | *****    | 440672 |        |          |          |        | Sheet V                                                                                                    | iew            |              | >         |          |             |
| 163      | Zambia   |                            |           |           |            |        |          | Report_v | vriting_dise         | seminated  |          |          | FY2020 Q4   | TRUE   | Complete | d      | 6/1/2016 | *****    | 519266 |        |          |          |        |                                                                                                    | Filter From "F | SOP 01a - En | nane "    |          |             |
| 170      |          | FY2021                     | Q4 FY201  | 5         | 0          |        | нор      | Report_v | v 1/1/2015           | 5 ######## | 9/1/2016 | Report_v | v FY2021 Q2 | TRUE   | Complete | d      | 1/1/2015 | *****    | 0      |        |          |          |        | X Zeeda                                                                                                    |                |              | .gogen ,  |          |             |
| 178      | Dominic  | ai FY2023                  | Q2 FY202: |           | 0          |        | COP      | Data_col | 6 ########           | * ******   | ######## | Data_col | 6 FY2020 Q4 | TRUE   | Complete | d      | 5/1/2021 | 5/2/2021 | . 0    |        |          |          |        |                                                                                                    |                |              | /         |          |             |
| 227      |          |                            |           |           |            |        |          |          |                      |            |          |          |             |        |          |        |          |          |        |        |          |          |        | Text Eilt                                                                                                    | ers            |              | >         |          |             |
| 228      |          |                            |           |           |            |        |          |          |                      |            |          |          |             |        |          |        |          |          |        |        |          |          |        | Search                                                                                                    |                |              | 0         |          |             |
| 120      |          |                            |           |           |            |        |          |          |                      |            |          |          |             |        |          |        |          |          |        |        |          |          |        | <ul> <li>Image: Image: Ima</li></ul> | Select All)    |              |           |          |             |
| 101      |          |                            |           |           |            |        |          |          |                      |            |          |          |             |        |          |        |          |          |        |        |          |          |        | - 1-0                                                                                                    | No             |              |           |          |             |
| 122      |          |                            |           |           |            |        |          |          |                      |            |          |          |             |        |          |        |          |          |        |        |          |          |        | -0                                                                                                    | Partial        |              |           |          |             |
| 233      |          |                            |           |           |            |        |          |          |                      |            |          |          |             |        |          |        |          |          |        |        |          |          |        | -0                                                                                                    | (es            |              |           |          |             |
| 234      |          |                            |           |           |            |        |          |          |                      |            |          |          |             |        |          |        |          |          |        |        |          |          |        |                                                                                                    | Blanks)        |              |           |          |             |
| 235      |          |                            |           |           |            |        |          |          |                      |            |          |          |             |        |          |        |          |          |        |        |          |          |        |                                                                                                    |                |              |           |          |             |
| 236      |          |                            |           |           |            |        |          |          |                      |            |          |          |             |        |          |        |          |          |        |        |          |          |        |                                                                                                    |                |              |           |          |             |
| 237      |          |                            |           |           |            |        |          |          |                      |            |          |          |             |        |          |        |          |          |        |        |          |          |        |                                                                                                    |                |              |           |          |             |
| 238      |          |                            |           |           |            |        |          |          |                      |            |          |          |             |        |          |        |          |          |        |        |          |          |        |                                                                                                    |                |              |           |          |             |
| 239      |          |                            |           |           |            |        |          |          |                      |            |          |          |             |        |          |        |          |          |        |        |          |          |        |                                                                                                    | (              | ок           | Cancel    |          |             |
| 240      |          |                            |           |           |            |        |          |          |                      |            |          |          |             |        |          |        |          |          |        |        |          |          |        |                                                                                                    |                |              |           |          |             |
| 241      |          |                            |           |           |            |        |          |          |                      |            |          |          |             |        |          |        |          |          |        |        |          |          |        |                                                                                                    |                |              |           |          |             |
|          |          |                            |           |           |            |        |          |          |                      |            |          |          |             |        |          |        |          |          |        |        |          |          |        |                                                                                                    |                |              |           |          |             |

- b. Option 2 offers a more holistic picture of evaluations nearing completion and needing an adherence checklist
  - i. Navigate to Column CV and select 'Report Writing Cleared, Report Writing Disseminated, and Report Writing in Clearance'
  - ii. Navigate to Column DO and select 'Blanks'

| CV1   | D            | $\times \checkmark f_x$    | ESOP EV             | aluati | on progr           | ess          |           |         |          |              |             |           |               |          |             |       |          |          |          |           |          |          |          |          |               |            |         |            |           |
|-------|--------------|----------------------------|---------------------|--------|--------------------|--------------|-----------|---------|----------|--------------|-------------|-----------|---------------|----------|-------------|-------|----------|----------|----------|-----------|----------|----------|----------|----------|---------------|------------|---------|------------|-----------|
| 6     | со ср        | CQ                         | CR                  |        | CS                 | СТ           | CU        | CV      | CW       | сх           | СҮ          | cz        | DA            | DB       | DC          | DD    | DE       | DF       | DG       | DH        | DI       | DJ       | DK       | DL       | DM            | DN         | DO      | DP         | DQ        |
| ESC   | P S T ESOP E | <ul> <li>ESOP F</li> </ul> | ESOP F <sup>1</sup> | * ESC  | OP C 👻 E           | SOP O 👻 E    | SOP C 🔻   | ESOP E  | ESOP F   | ESOP P       | · ESOP E    | ESOP P    | ESOP F' *     | ESOP K 🝷 | ESOP E - ES | SOP E | ESOP D 👻 | ESOP D 🔻 | ESOP F   | ESOP F    | ESOP A 🝷 | ESOP D 🔻 | ESOP R 🝷 | ESOP R 🝷 | ESOP R 👻 E    | SOP R 👻    | ESOP 0  | * ESOP 0 * | ESOP 0: * |
|       |              |                            |                     | 2↓     | Sort A to 2        | z            |           |         | riting_o | lisseminater | d           |           | FY2020 Q4     | TRUE     | Completed   |       | 9/1/2018 | ******   | 245621   |           |          |          | USAID    |          | Daniel LeeS   | I Team Lo  | Yes     |            | Yes       |
|       | Western      | n F FY2021                 | Q4 FY2016           | ZI     | See 7 44           |              |           |         | 1/1/2    | )16 #######  | # ########  | # Report_ | v FY2021 Q4   |          | Completed   |       | 1/1/2016 | ******   | 0        | FY2021 Q4 |          | *****    | HHS/CDC  |          | Kelly-Ann S   | I Team Lo  | eYes    |            | Yes       |
|       | Kenya        | FY2021                     | Q4 FY2015           | A4     | 3011 2 10 7        | •            |           |         | 5/1/2    | J18 9/1/201  | .8 ######## | # Report_ | v FY2021 Q4   | TRUE     | Completed   |       | 5/1/2018 | 9/1/2018 | 343717   | FY2021 Q4 |          | *****    | USAID    |          | Sarah San(S   | OAR AOF    | Yes     |            | Yes       |
|       |              | FY2021                     | Q4 FY2017           | 5      | iort by Col        | or           |           | )       |          |              | # ########  | # Report_ | v FY2021 Q4   | TRUE     | Completed   |       | ******   | ******   | 1283513  | FY2021 Q4 |          | *****    | USAID    |          | Justine MiC   | are and 7  | Yes     | Memos w    | Yes       |
|       |              | FY2021                     | Q4 FY2018           |        | iheet <u>V</u> iew |              |           | )       |          |              | # ########  | # Report_ | v FY2021 Q2   | TRUE     | Completed   |       | ******   | ******   | 594193.8 | FY2021 Q4 |          | 2/1/2020 | USAID    |          | Sarah San(C   | PTIONS.    | Yes     |            | Yes       |
|       | Namibia      | a FY2021                   | Q4 FY2021           |        | -                  |              |           |         | 6/1/2    | J21 8/2/202  | 1 *****     | # Report_ | v FY2021 Q4   | TRUE     | Completed   |       | 6/1/2021 | 8/2/2021 | 50000    | FY2021 Q4 |          | *****    | USAID    |          | Daniel Lees   | I Team Lr  | (Yes    |            | Yes       |
|       | Zambia       |                            |                     | ۱×     | Clear Filte        | r From "ESC  | OP Evalua | tion p" | riting_0 | lisseminater | d           |           | FY2020 Q4     |          | Completed   |       | ******   | ******   | 0        | FY2020 Q4 | 1        | *****    | HHS/CDC  |          | Kat Sisler F  | IQ/MEDA    | Yes     |            | Yes       |
|       | Ukraine      |                            |                     | F      | jiter by Co        | lor          |           | >       | riting_0 | lisseminater | d           |           | FY2020 Q4     | TRUE     | Completed   |       | 1/1/2013 | ******   | 0        | FY2020 Q4 | 1        | *****    | HHS/CDC  |          | Rebecca N F   | IQ/MEDA    | Yes     |            | Yes       |
|       |              | FY2021                     | Q4 FY2017           | 1      | Text Filters       |              |           | >       |          | <i></i>      | # ########  | # Report_ | v FY2021 Q4   | TRUE     | Completed   |       | ******   | *****    | 45489    | FY2021 Q4 | 1        | *****    | USAID    |          | Sarah San(S   | OAR AOF    | Yes     |            | Yes       |
|       | Tanzania     | a FY2021                   | Q2 FY2018           |        |                    |              |           | ~       |          | <i></i>      | # ########  | # Report_ | v FY2021 Q2   | TRUE     | Completed   |       | ******   | *****    | 0        |           |          |          |          |          |               |            |         |            |           |
|       | Kenya        |                            |                     |        | search             |              |           | 2       | riting_o | disseminater | đ           |           | FY2020 Q4     | TRUE     | Completed   |       | ******   | 4/7/2020 |          | FY2020 Q4 | 1        | 4/6/2020 | HHS/CDC  |          | Clarissa Val  | dez        | Yes     |            | Yes       |
|       | South A      | frica                      |                     | ~      | - Prot             | ocol_SOW_    | not_yet_s | tarted  | riting_o | leared       |             |           | FY2020 Q4     | TRUE     | Completed   |       | *****    | *****    | 1200000  | FY2020 Q4 | 1        | *****    | HHS/CDC  |          | Bill Levin∈ C | GHT ADS    | Yes     |            | Yes       |
| ) (V# | AC), Vietnam | n                          |                     |        | -U Prot            | ocol_SOW_    | under_de  | velopme | riting_o | disseminater | đ           |           | FY2020 Q4     | TRUE     | Completed   |       | *****    | *****    | 0        |           |          | *****    | HHS/CDC  |          | Nguyen th S   | enior Pre  | Yes     |            | Yes       |
|       | South A      | fri FY2015                 | Q2 FY2015           |        | Кер                | ort_writing_ | cleared   |         | *****    |              | ******      | # Report_ | v FY2019 Q4   |          | Completed   |       | *****    | ******   | 4770697  | FY2020 Q2 | 2        | 1/5/2019 | HHS/CDC  |          | Katina PagS   | cientific  | Yes     |            | Yes       |
|       |              | FY2021                     | Q4 FY2018           |        | Rep                | ort_writing_ | in cleara |         | 6/4/2    | )18 #######  | # ########  | # Report_ | v FY2021 Q4   | TRUE     | Completed   |       | 6/4/2018 | ******   | 362950   |           |          | ******   | USAID    |          | AlexandraS    | enior HIV  | Partial |            | Yes       |
|       |              | FY2022                     | Q2 FY2016           |        | Rep                | ort writing  | in progre |         | ######   | ,            | # ########  | # Report_ | v FY2022 Q2   |          | Completed   |       | *****    | ******   | 300000   | FY2022 Q2 |          | *****    | USAID    |          | Christine IC  | )rphans a  | Yes     |            | Yes       |
|       | Cote d'In    | voire                      |                     |        | Rep                | ort writing  | not vet s | tarted  | riting_o | disseminater | đ           |           | FY2020 Q4     | TRUE     | Completed   |       | *****    | ******   | 500000   | FY2020 Q4 |          | *****    | USAID    |          | Etien L. KcS  | enior Str  | Yes     |            | Yes       |
|       | South A      | fri FY2022                 | Q2 FY2015           |        | Bla                | nks)         |           |         |          |              | # ########  | # Report_ | v FY2022 Q2   |          | Completed   |       | *****    | ******   | 40000    | FY2022 Q2 |          | 1/1/2017 | USAID    |          | Rob Stanle/   | OR         | Yes     |            | Yes       |
|       | Vietnam      | n                          |                     |        |                    |              |           | -       | riting_i | n_clearance  |             |           | FY2020 Q4     | TRUE     | Ongoing     |       | *****    | ******   | 0        |           |          |          |          |          |               |            |         |            |           |
|       | Vietnam      | n FY2021                   | Q4 FY2013           |        |                    |              |           |         | 8/1/2    | )15 #######  |             | # Report_ | v FY2022 Q2   | TRUE     | Completed   |       | 8/1/2015 | *****    | 782720   | FY2022 Q2 | *****    | *****    | HHS/CDC  |          | Hoa Luong 5   | trategic I | Yes     |            | Yes       |
|       | Angola,      | A: FY2021                  | Q4 FY2015           |        |                    | OK           |           | Cancel  | 4/1/2    | )15 #######  |             | # Report_ | v FY2021 Q4   |          | Completed   |       | 4/1/2015 | *****    | 0        | FY2021 Q4 |          | ****     | HHS/CDC  |          | Kat Sisler 1  | AEDAB EV   | Partial | Briefly me | Yes       |
|       | Zimbaby      | we FY2022                  | Q2                  |        |                    |              |           |         | riting_  | disseminate  | 5           | Report    | vriting_disse | eminated |             |       |          |          |          |           |          |          |          |          |               |            |         |            |           |
|       | Botswar      | na FY2021                  | Q4 FY2021           |        | 10000              | 10000 C      | OP        | Report_ | w 5/1/2  | J20 #######  |             | F Report  | v FY2020 Q4   | TRUE     | Completed   |       | 7/1/2010 | *****    |          | FY2020 Q4 |          | ****     | HHS/CDC  |          | Kat Sisler    |            | Yes     |            | Yes       |
| 8     | Zambia       | FY2021                     | 04 FY2017           | 2.     | 78E+08 2           | 2.78E+08 H   | IOP       | Report  | v        | ### 6/1/201  | 8 4/1/2019  | Report    | v FY2021 Q4   | TRUE     | Completed   |       | *****    | 6/6/2021 | 2779467  | FY2021 Q4 |          | *****    | USAID    |          | Dr. Jason [F  | RES Com    | Yes     |            | Yes       |

| 001      |            | $\sqrt{Jx}$ | ESOP 01a  | - Engage si | takenoide | rs     |          |             |          |          |          |               |          |          |           |          |          |          |          |          |          |        |            |                  |           |          |           |        |             |
|----------|------------|-------------|-----------|-------------|-----------|--------|----------|-------------|----------|----------|----------|---------------|----------|----------|-----------|----------|----------|----------|----------|----------|----------|--------|------------|------------------|-----------|----------|-----------|--------|-------------|
| co       | CP         | CQ          | CR        | CS          | СТ        | cu     | CV       | CW          | CX       | CY       | CZ       | DA            | DB       | DC       | DD        | DE       | DF       | DG       | DH       | DI       | DJ       | DK     |            | DL               | DM        | DN       | DO        | DP     | DQ          |
| ESOP S   | * ESOP E(* | ESOP F1 *   | ESOP F1 * | ESOP C      | ESOP O    | ESOP C | ESOP E   | ESOP P      | ESOP P   | ESOP E(* | ESOP P   | ESOP F1 *     | ESOP K   | ESOP E   | ESOP Et * | ESOP D   | ESOP D * | ESOP F(* | ESOP F1* | ESOP A * | ESOP D - | ESOP R | * ESO      | R Y ES           | SOP R -   | SOP R -  | ESOP 01-1 | ESOP 0 | ESOP 0, * E |
| 0        | Tanzania   | FY2021 Q    | 2 FY2018  | 2018        |           | COP    | Report_w | ********    |          | ******   | Report_v | / FY2021 Q2   | TRUE     | Complete | d         | nununun  | ******   | 0        |          |          |          |        | z↓s        | ort A to Z       |           |          |           |        |             |
| 0        | Vietnam    |             |           |             |           |        | Report_w | riting_in_i | learance |          | -        | FY2020 Q4     | TRUE     | Ongoing  |           | ******   | ******   | 0        |          |          |          |        | Z↓ s       | ort Z to A       | ι         |          |           |        |             |
| 6        | Zimbabwi   | (FY2022 Q)  | 2         | 0           |           | COP    | Report_w | riting_dise | eminated |          | Report_v | riting_disse  | eminated |          |           |          |          |          |          |          |          |        |            | -                |           |          | 、<br>、    |        |             |
| 2        | Kenya      | FY2021 Q    | FY2016    | 0           |           | COP    | Report_w | *******     | *****    | ******   | Report_v | / FY2022 Q2   | TRUE     | Ongoing  |           | *****    | ******   |          |          |          |          |        | 50         | r by Cold        | or        |          |           |        |             |
| 0        | Nigeria    | FY2021 Q    | FY2018    | 0           |           | COP    | Report_w | *******     | *****    | ******   | Report_v | / FY2022 Q2   | TRUE     | Complete | d         | *****    | ******   | 0        |          |          |          |        | Sh         | eet <u>V</u> iew |           |          | >         |        |             |
| <i>a</i> | Botswana   |             |           |             |           |        | Report_w | riting_dise | eminated | ******   |          |               |          | Complete | d         |          |          | 250000   |          |          |          | USAID  | $\nabla c$ | lear Filte       | From "ESI |          | nnane "   |        |             |
| 04       | Vietnam    |             |           |             |           |        | Report_w | riting_diss | eminated |          |          | FY2020 Q4     | TRUE     | Complete | d         | 5/1/2016 | *****    | 100160   |          |          |          |        | 1× 2       | icar rinca       |           | 01 010 0 | gogen     |        |             |
| 14       | Zambia     | FY2021 Q    | FY2018    | 20000       |           | COP    | Report_w | ******      | *****    | *****    | Report_v | vriting_disse | eminated |          |           |          |          |          |          |          |          |        |            | er by Col        |           |          | >         |        |             |
| 27       | Tanzania   | FY2021 Q    | 4 FY2017  | 2017        |           | COP    | Report_w | ******      | *****    | ****     | Report_v | / FY2021 Q4   | TRUE     | Ongoing  |           | 1/1/2018 | *****    | 0        |          |          |          |        | Te         | ct Eilters       |           |          | >         |        |             |
| 46       | Nigeria    | FY2021 Q    | 4 FY2018  | 0           |           | COP    | Report_w | ******      | *****    | ****     | Report_v | / FY2022 Q2   | TRUE     | Complete | d         | ****     | *****    | 440672   |          |          |          |        | Se         | arch             |           |          | 0         |        |             |
| 56       | Mozambi    | (FY2021 Q   | 4 FY2013  | 0           |           | Both   | Report_w | / 5/1/2017  | 5/1/2019 | 6/1/2022 | Report_v | vriting_disse | eminated |          |           |          |          |          |          |          |          |        |            | TTT on a         |           |          | ~ ~       |        |             |
| 63       | Zambia     |             |           |             |           |        | Report_w | riting_dise | eminated |          |          | FY2020 Q4     | TRUE     | Complete | d         | 6/1/2016 | *****    | 519266   |          |          |          |        | Ľ          | Sele             | ect All)  |          |           |        |             |
| 70       |            | FY2021 Q    | 4 FY2015  | 0           |           | HOP    | Report_w | / 1/1/2015  | *****    | 9/1/2016 | Report_v | / FY2021 Q2   | TRUE     | Complete | d         | 1/1/2015 | *****    | 0        |          |          |          |        |            | - No             |           |          |           |        |             |
| 87       | Ukraine    | FY2021 Q    | FY2018    | 2021        |           | HOP    | Report_w | *******     | *****    | *****    | Report_v | / FY2021 Q4   | TRUE     | Ongoing  |           | *****    | *****    | 0        |          |          |          |        |            | Ver              | 41        |          |           |        |             |
| 22       | South Afr  | i FY2022 Q  | 2 FY2021  | 0           |           | COP    | Report_w | *******     | *****    | ******   | Report_v | / FY2022 Q2   | TRUE     | Ongoing  |           | *****    | ******   | 0        |          |          |          |        |            | P (Blar          | ake)      |          |           |        |             |
| 27       |            |             |           |             |           |        |          |             |          |          |          |               |          |          |           |          |          |          |          |          |          |        |            |                  |           |          |           |        |             |
| 28       |            |             |           |             |           |        |          |             |          |          |          |               |          |          |           |          |          |          |          |          |          |        |            |                  |           |          |           |        |             |
| 29       |            |             |           |             |           |        |          |             |          |          |          |               |          |          |           |          |          |          |          |          |          |        |            |                  |           |          |           |        |             |
| 30       |            |             |           |             |           |        |          |             |          |          |          |               |          |          |           |          |          |          |          |          |          |        |            |                  |           |          |           |        |             |
| 31       |            |             |           |             |           |        |          |             |          |          |          |               |          |          |           |          |          |          |          |          |          |        |            |                  |           |          |           |        |             |
| 32       |            |             |           |             |           |        |          |             |          |          |          |               |          |          |           |          |          |          |          |          |          |        |            |                  | 08        |          | Cancel    |        |             |
| 33       |            |             |           |             |           |        |          |             |          |          |          |               |          |          |           |          |          |          |          |          |          |        |            |                  |           |          |           |        |             |
| 2.4      |            |             |           |             |           |        |          |             |          |          |          |               |          |          |           |          |          |          |          |          |          |        |            |                  |           |          |           |        |             |